# 113-1 學生學習歷程(EP) 跨平台整合系統 操作說明(學生版)

職涯及諮商輔導中心 實習與就業輔導組製作(113/08/22)

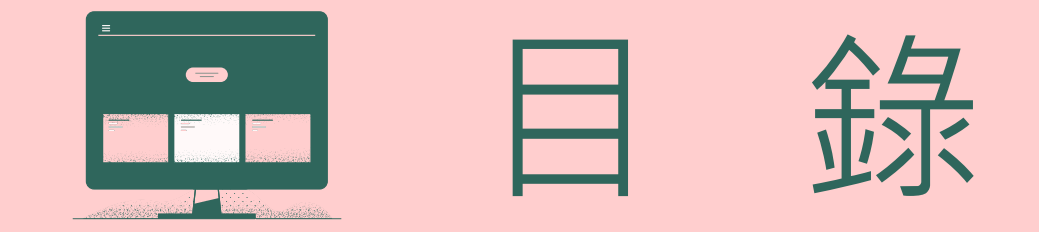

為什麼要使用學生學習歷程(EP)跨平台整合系統 學生學習歷程(EP)跨平台整合系統的六大介面 如何操作(使用手冊/操作影片) EP使用率及 EP建置率 如何查詢使用率/建置率/檢視學生資料 如何提高EP系統使用率的方法

### 學生學習歷程(EP)跨平台整合系統各系統功能窗口暨宣導

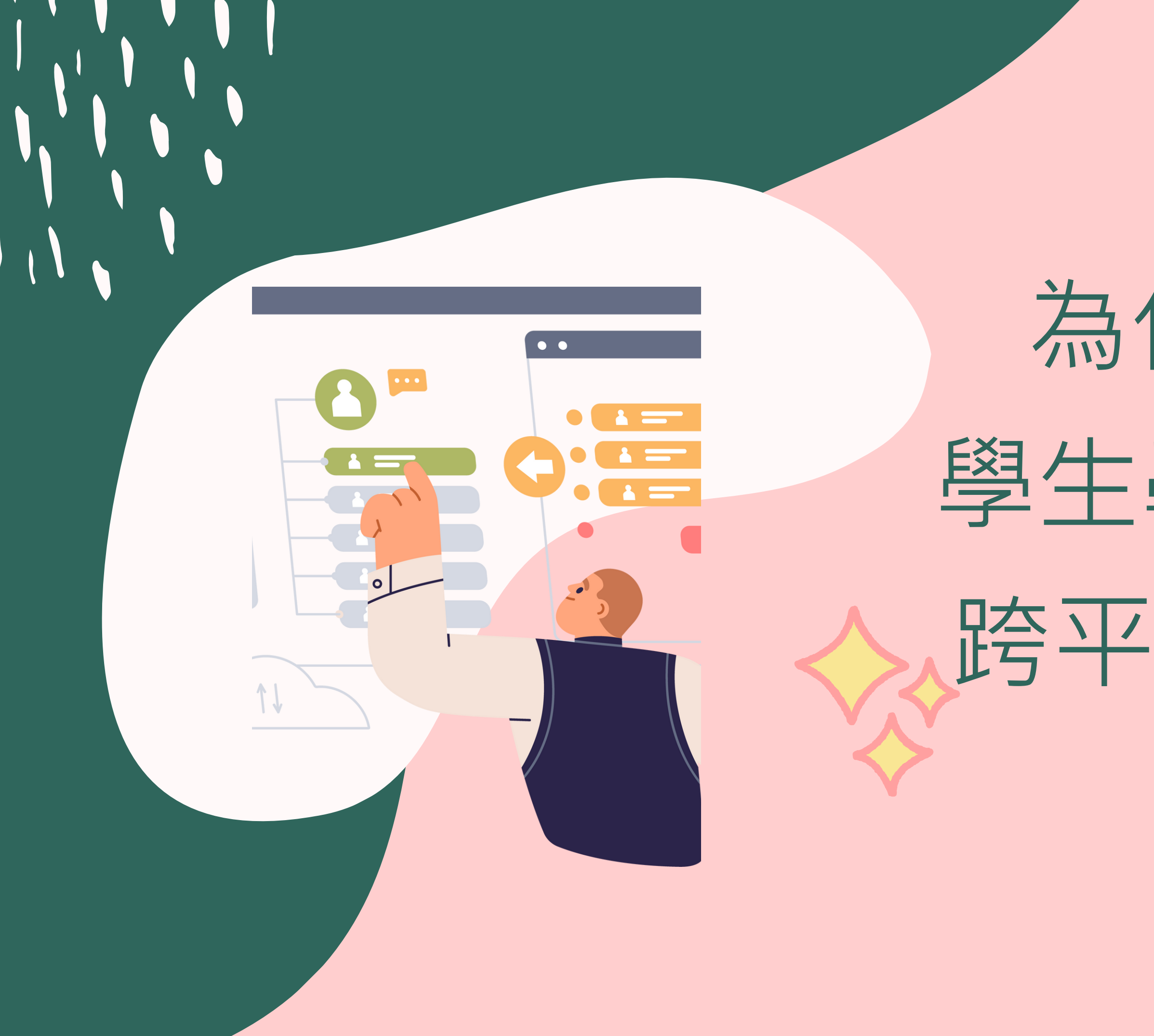

## 為什麼要使用 學生學習歷程(EP) 跨平台整合系統?

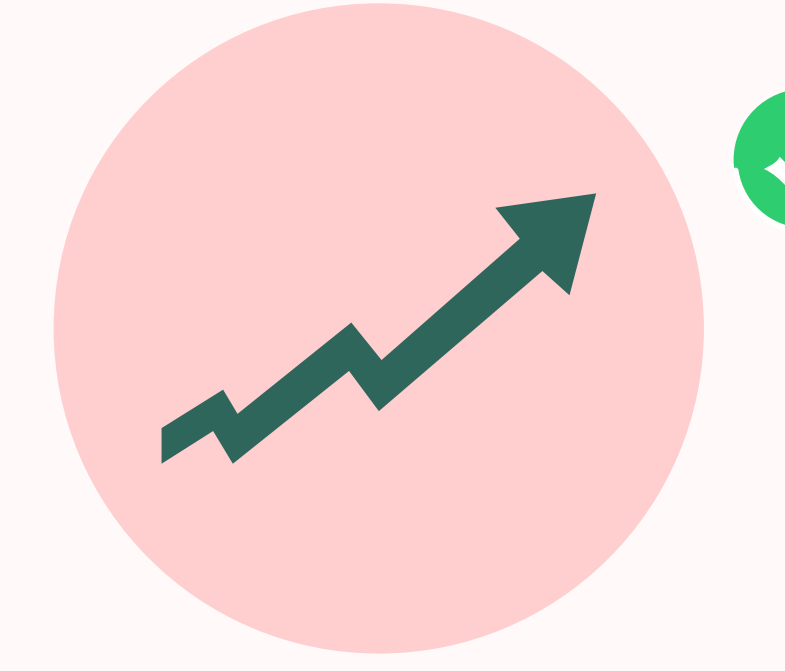

透過EP系統可以更有組織
、更有策略、架構清楚的
記錄所有學涯的歷程

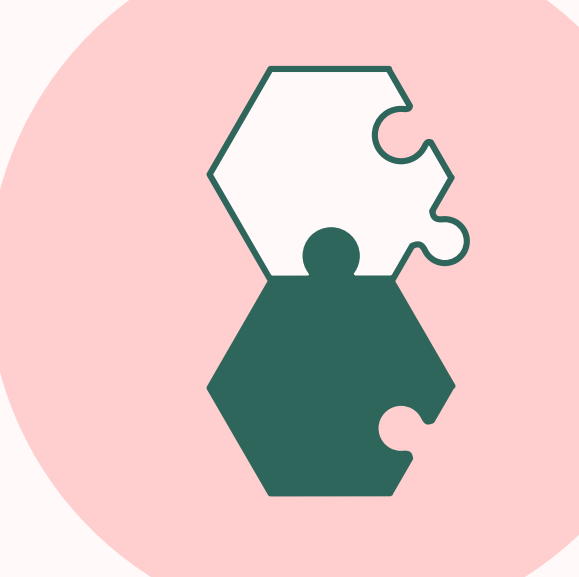

# ✓ 使用超方便,手機就可以操作,隨時記錄,隨時修改、新增上傳。

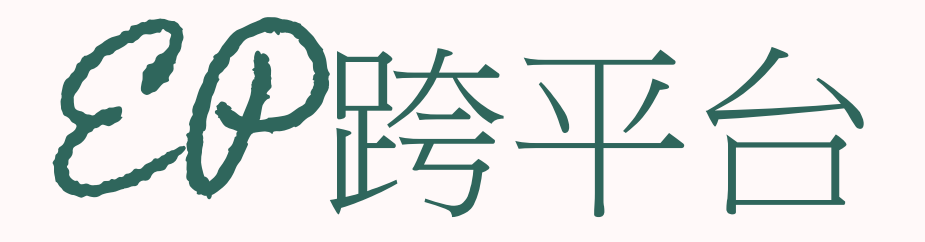

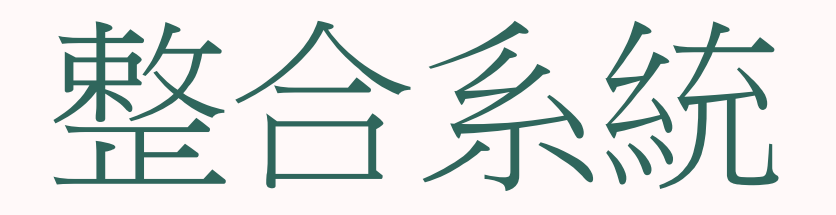

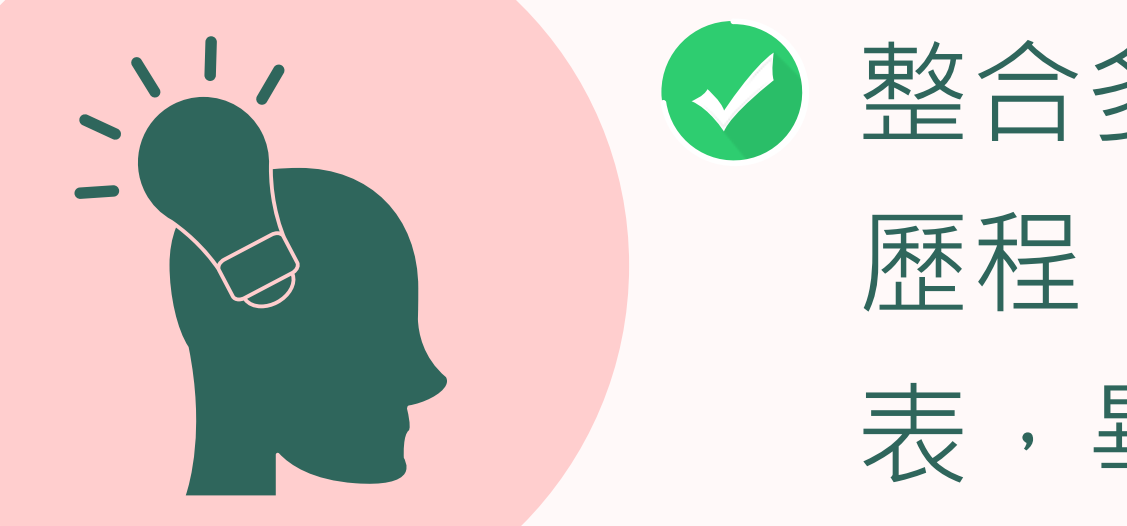

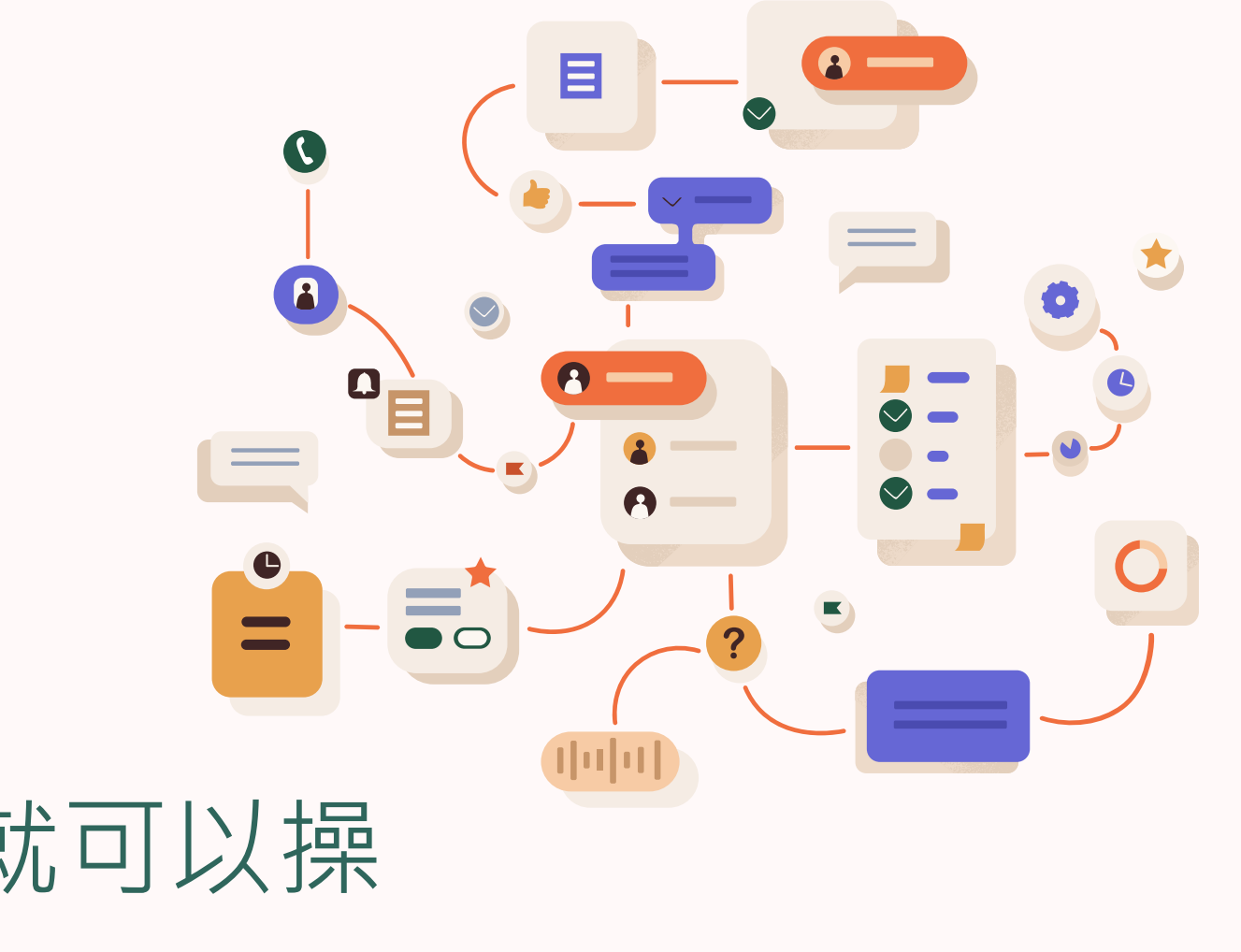

### 整合多元功能,豐富學職涯 歷程,可匯出可編輯的履歷 表,畢業即有就業競爭力。

## 學生學習歷程(EP) 跨平台整合系統的六大介面

- EP學習歷程檔案的建置
- 校外實習平台
- 證照競賽平台
- 講座報名平台
- 職涯諮商申請
- 畢業生流向調查

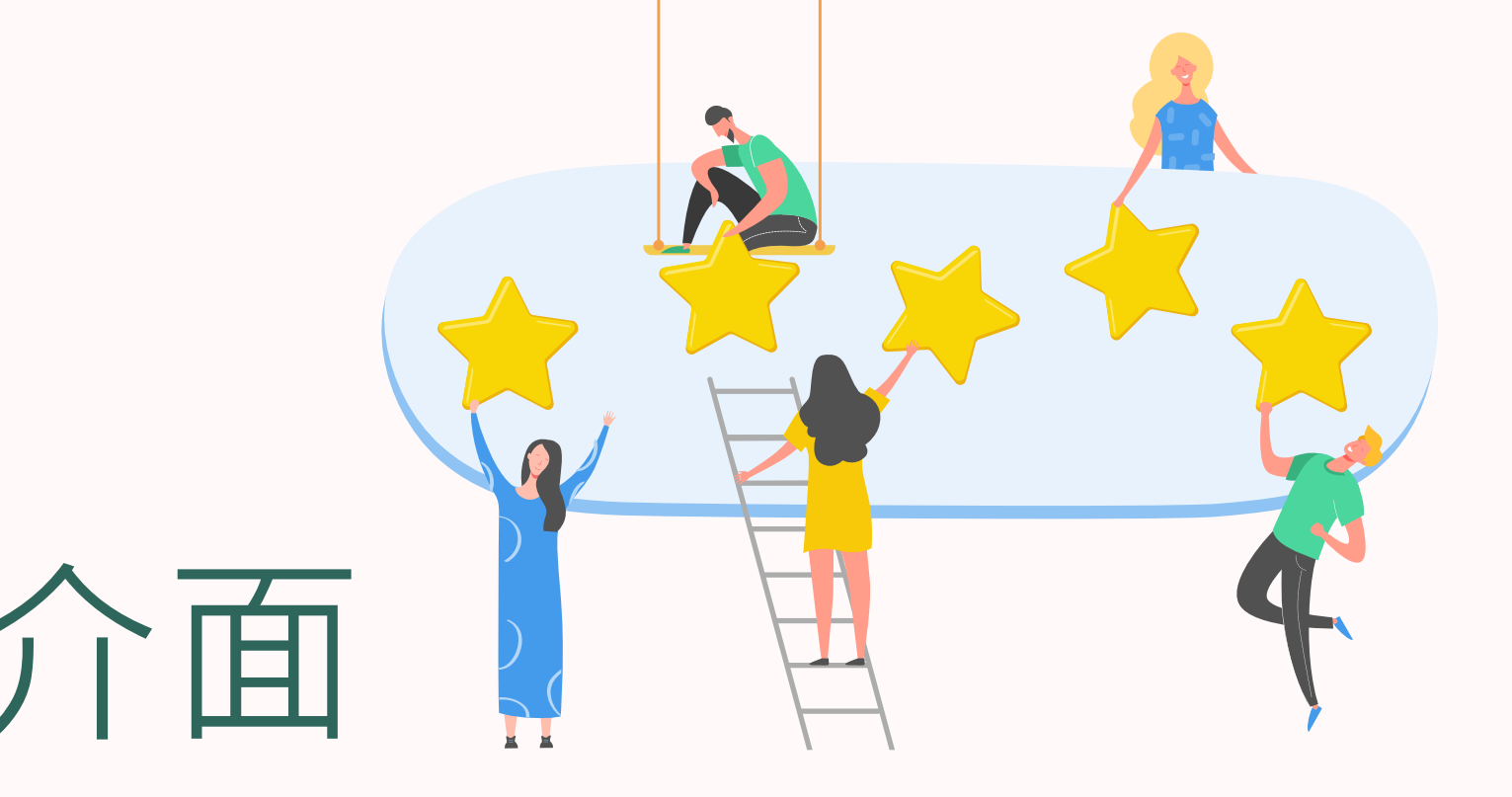

### EP系統如何登入 → 請從 My Portal 路徑登入

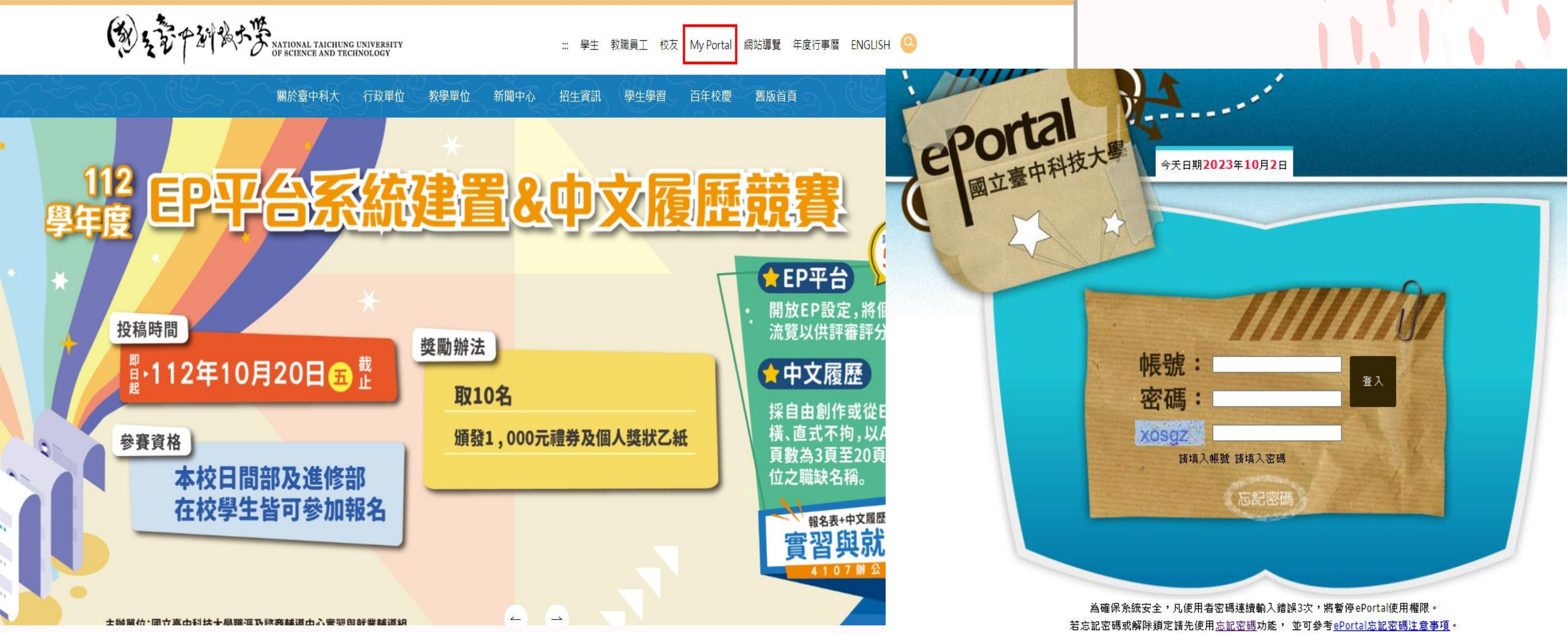

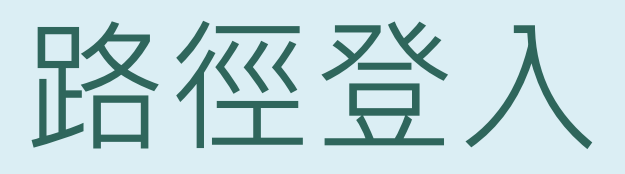

苦仍無法登入,請<u>填寫協助申請單</u>。(P1)

為符合資訊安全機制,諸每6<mark>個月變更密碼一次</mark>。諸注意:靜止一段時間後,系統會自動登出,並要求您重新登入。

### EP系統如何登入→點選

### 應用系統 ● 📡 <u>【防疫】個人自主健康管理系統紀錄單(學生、教職員工</u>) ● ▶ 【防疫】學生健康關懷回報系統(出入境、足跡紀錄) ● ▶ 【防疫】 發旗或其他症狀自主回報系統(學生、教職員工) • 🧯 WebMail邮件系统 \* G <u>申請 Google應 用服務</u> • 🚳 <u>校園APP系統</u> ● ] 🐻 活動報名暨投票系統 \* 🍯 🚆 ● ▶ 學生學習歷程(EP)跨平台整合系統 ▫ 浳 <u>語言中心外語自學軟體</u> 📍 📡 圖書館資訊系統暨電子期刊資料庫 ● ▶ UCAN校內施測模組 ● 🔰 UCAN大真校院就業職能平台 • 1 <u>智慧大師</u> • እ <u>諮商e化系統</u> • 📡 <u>課程地圖系統</u> 📍 🧊 <u>【舊版】進修部學生資料管理系統</u> ● 🔪 校園IC卡線上掛失作業 • 🔰 護理系示範病房管理系統 • እ 研發處服務整合系統 • 🔪 <u>Code Judger平</u>臺 • 🔪 <u>總務系統(設備報修系統)</u> • 🔪 汞油带安

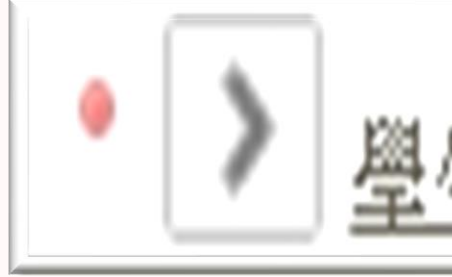

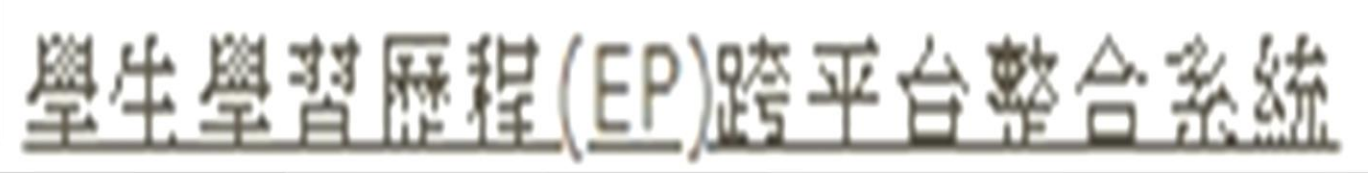

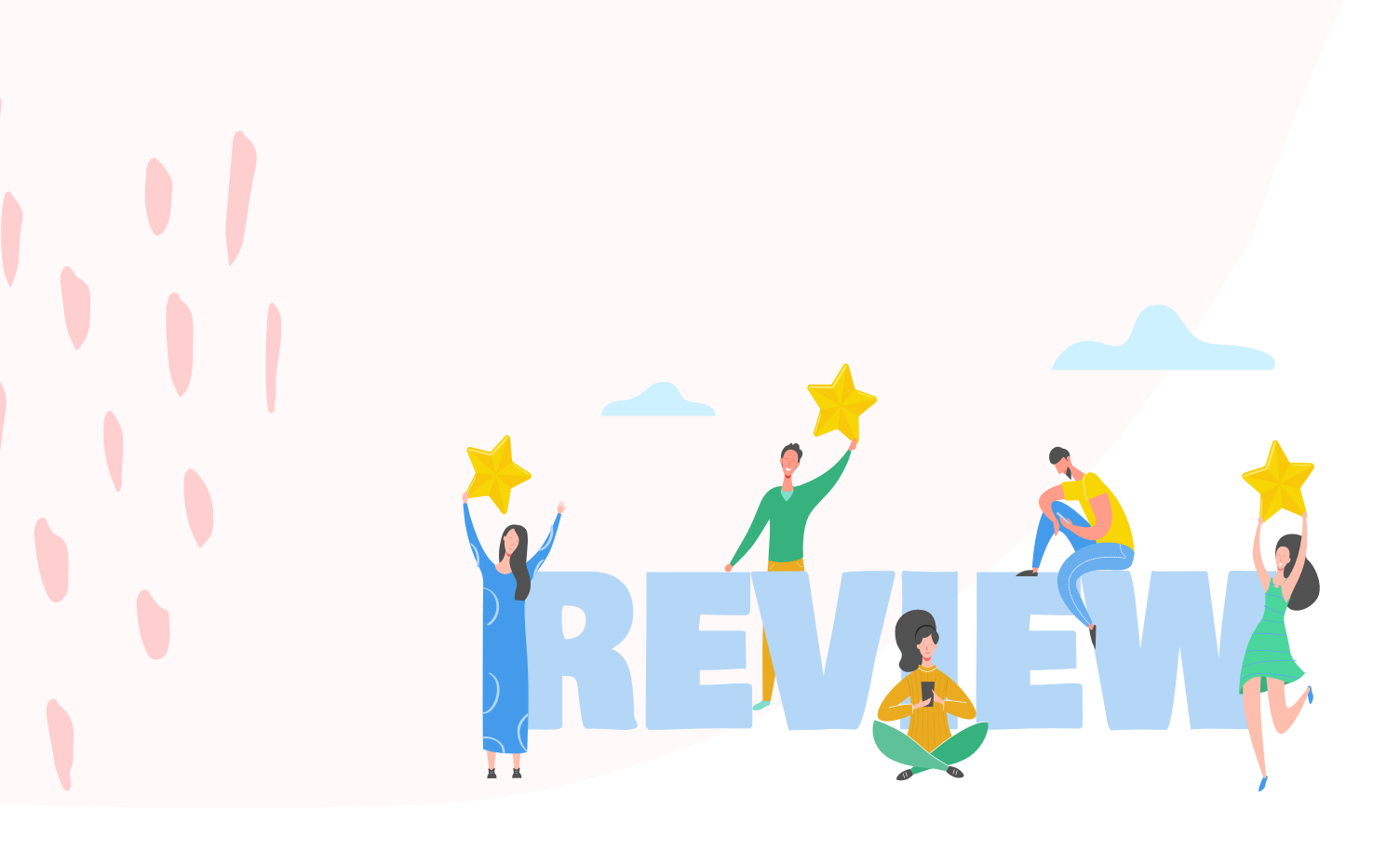

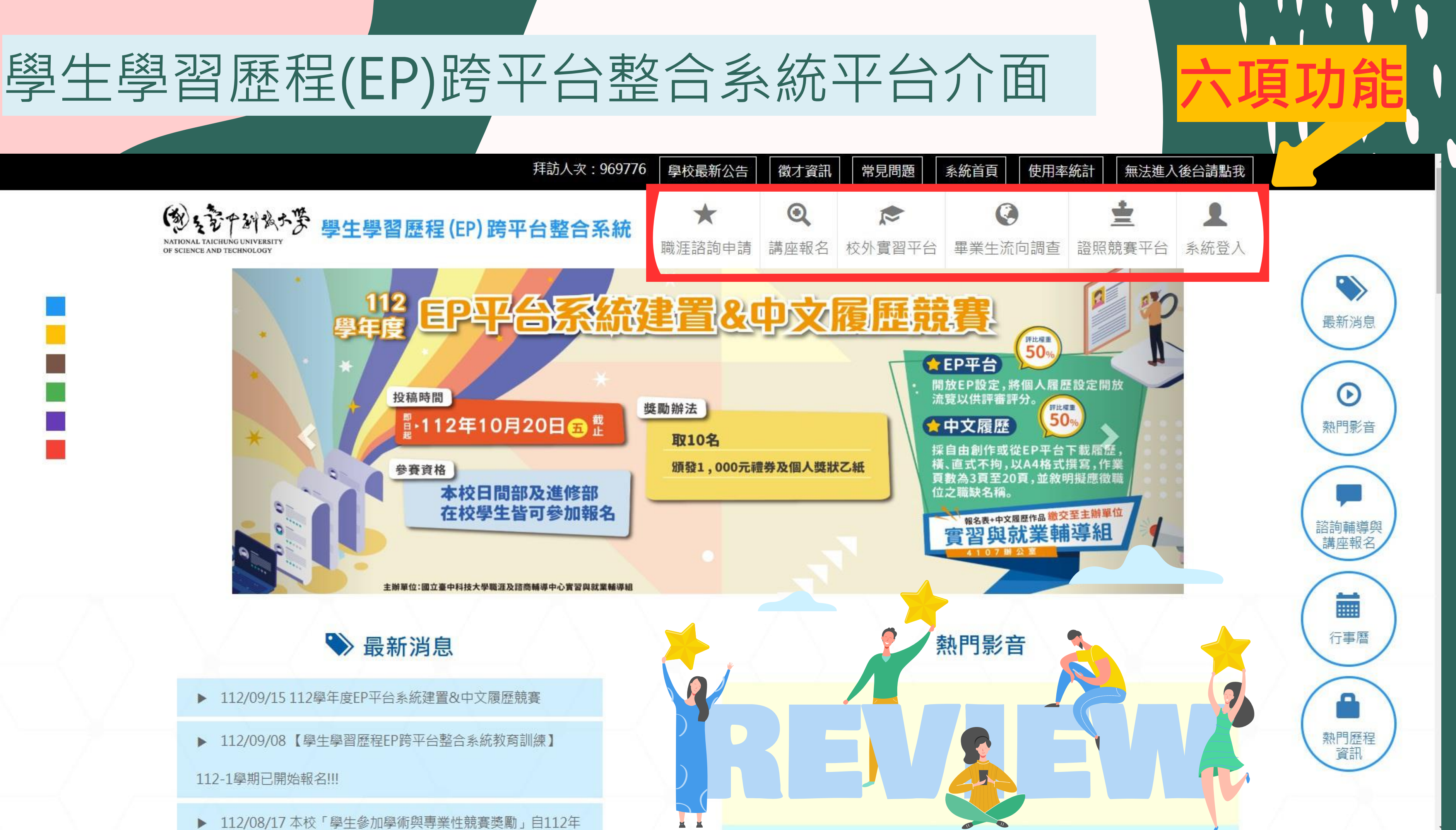

### 點選EP系統後跑不出來?

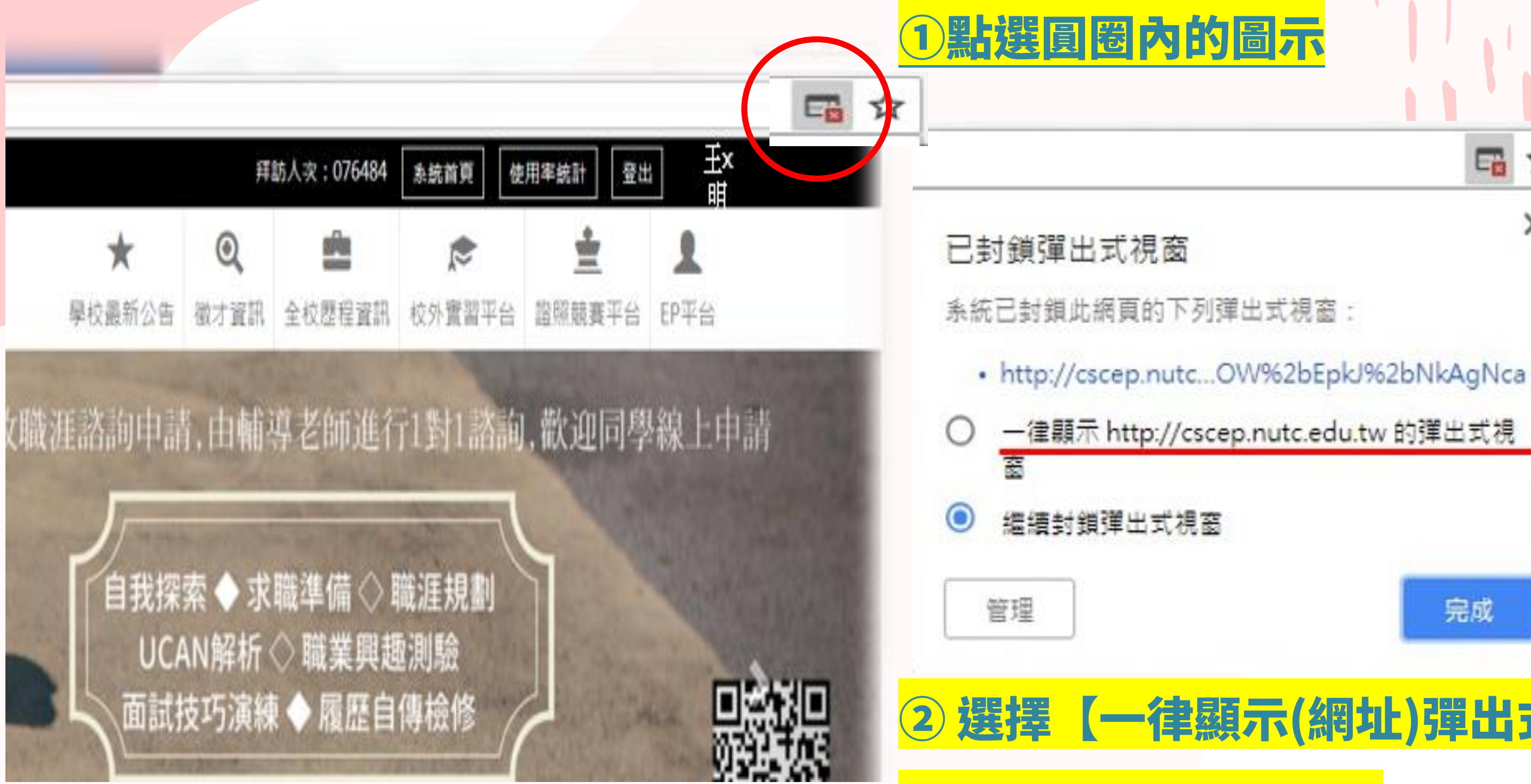

### ② 選擇【一律顯示(網址)彈出式視窗】

☆

×

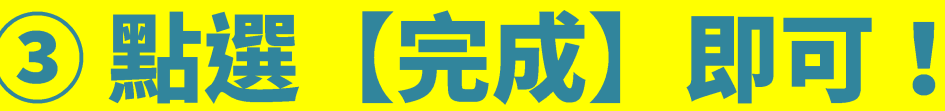

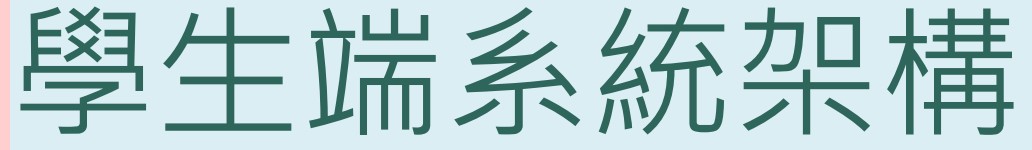

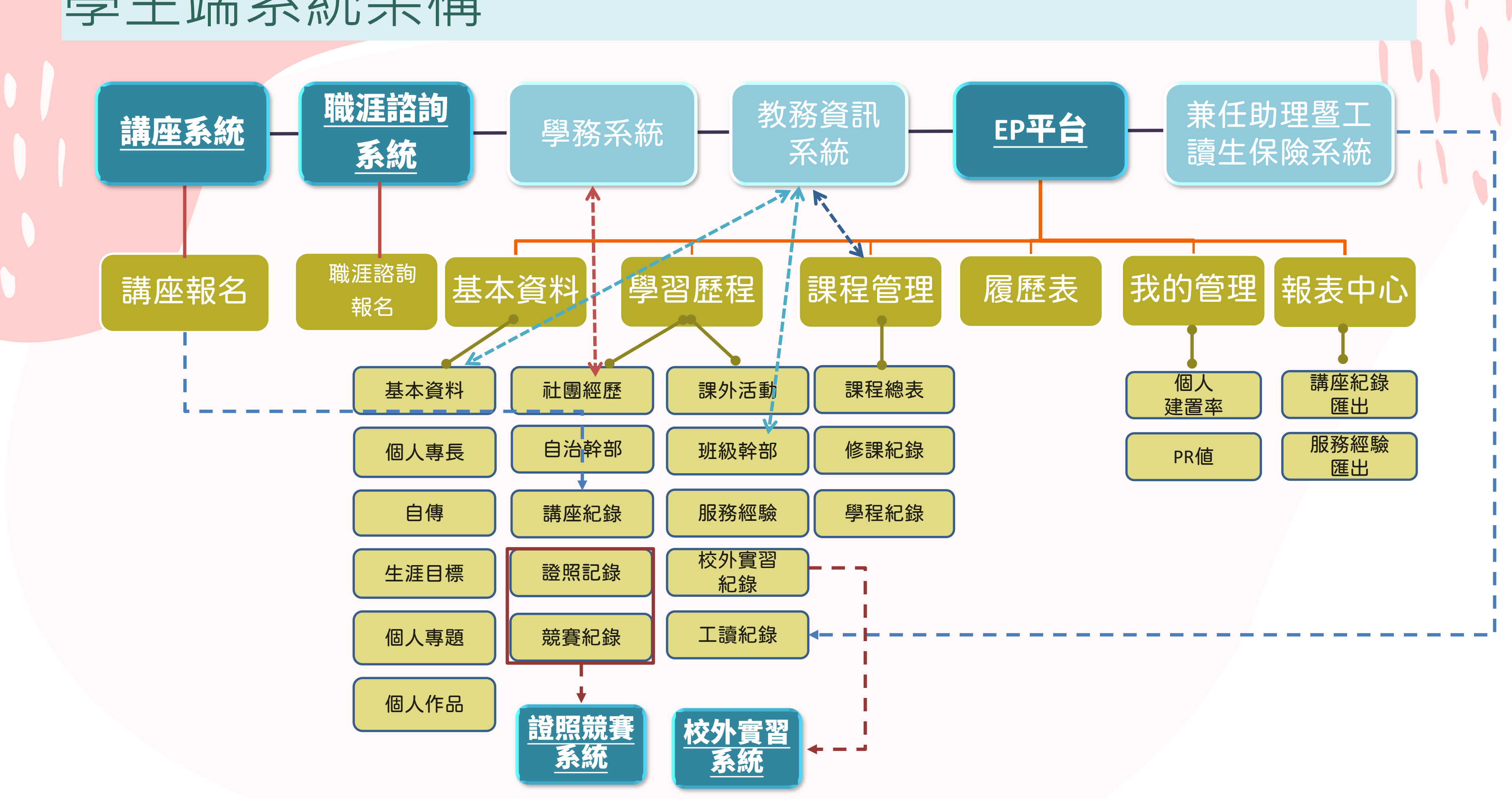

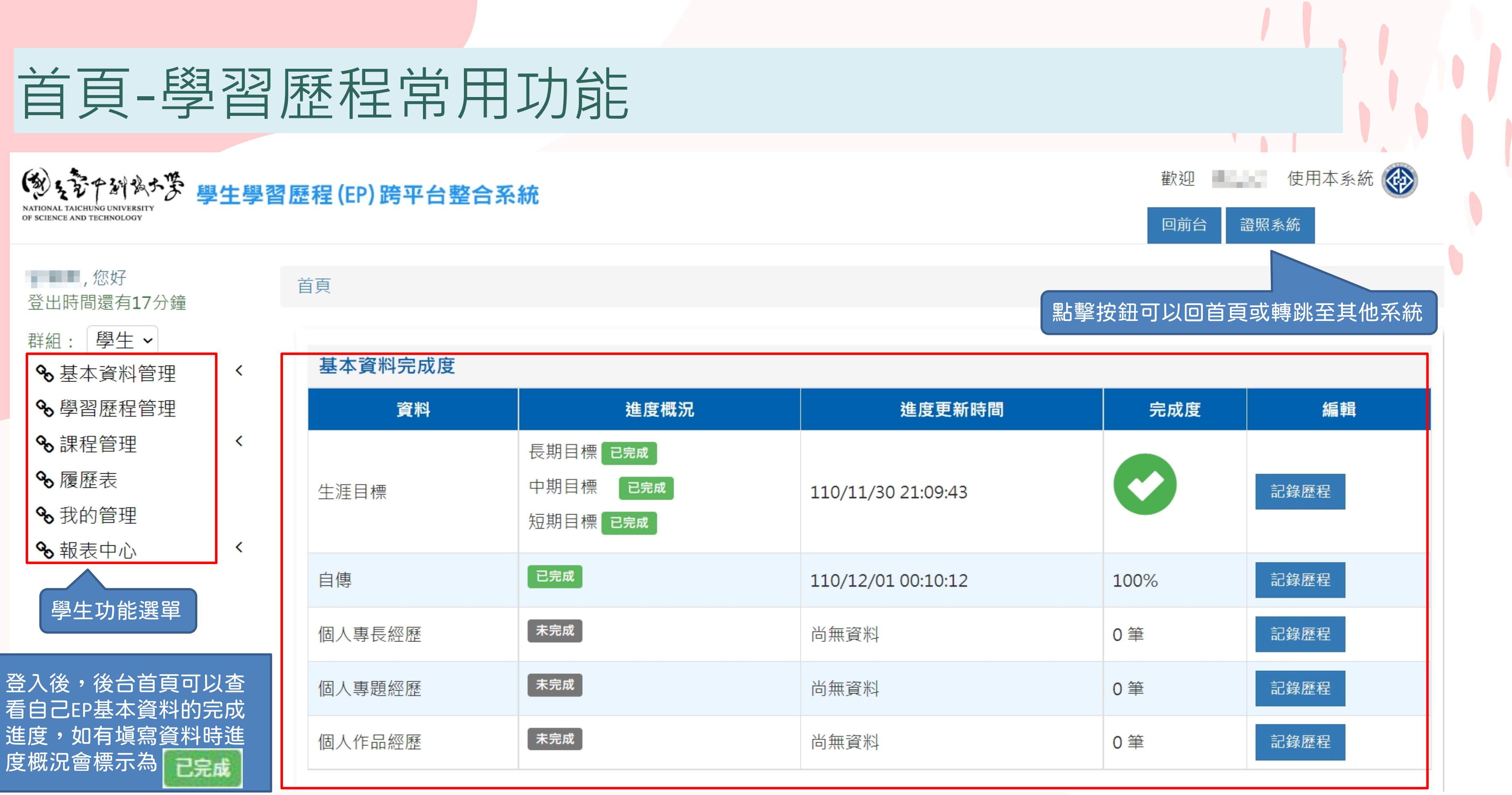

### 首頁-學習歷程常用功能

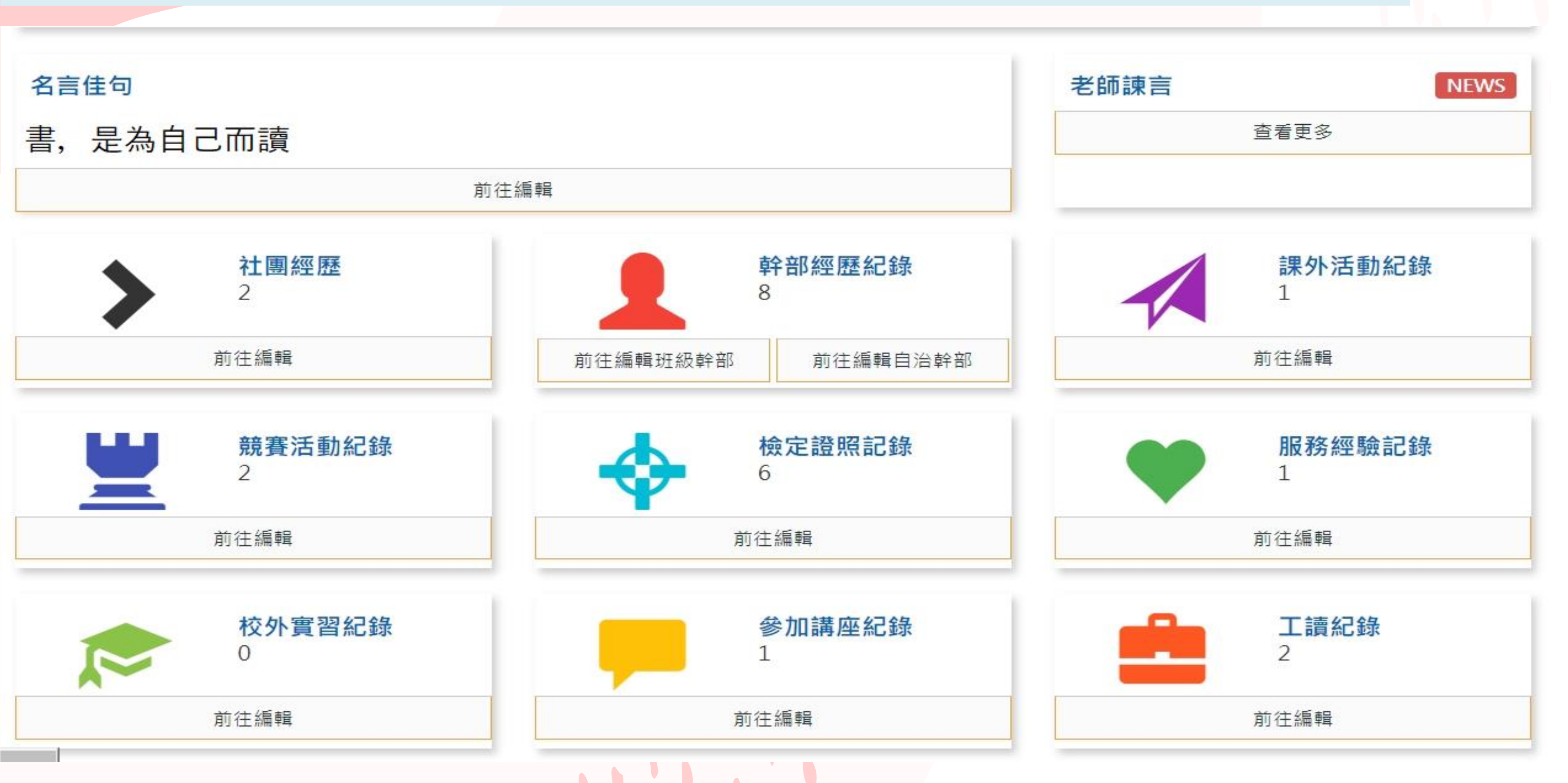

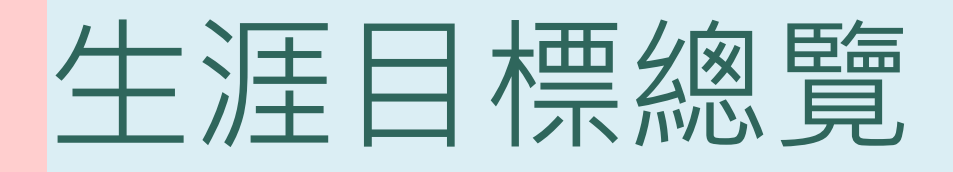

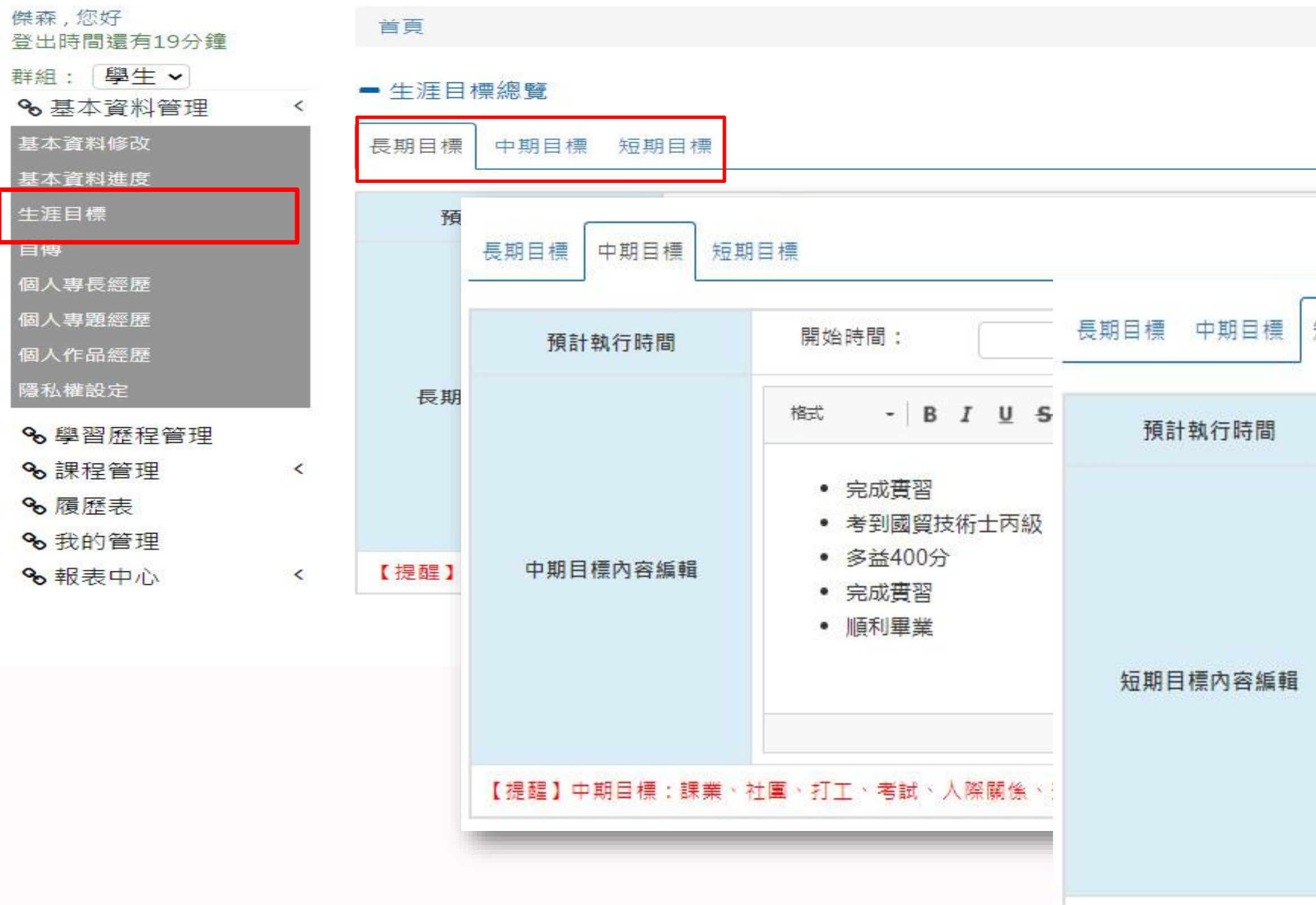

| 短期目標                                                      |    |
|-----------------------------------------------------------|----|
| 開始時間: 106-10-01                                           | ₩  |
| 楷式 - B I U S × × ▲- ▲-   學科順利通過 每天收聽英語教學雜誌節目   工讀, 生活費靠自己 | ** |

### 【提醒】短期目標:課業、社團、打工、考試、人際關係等。

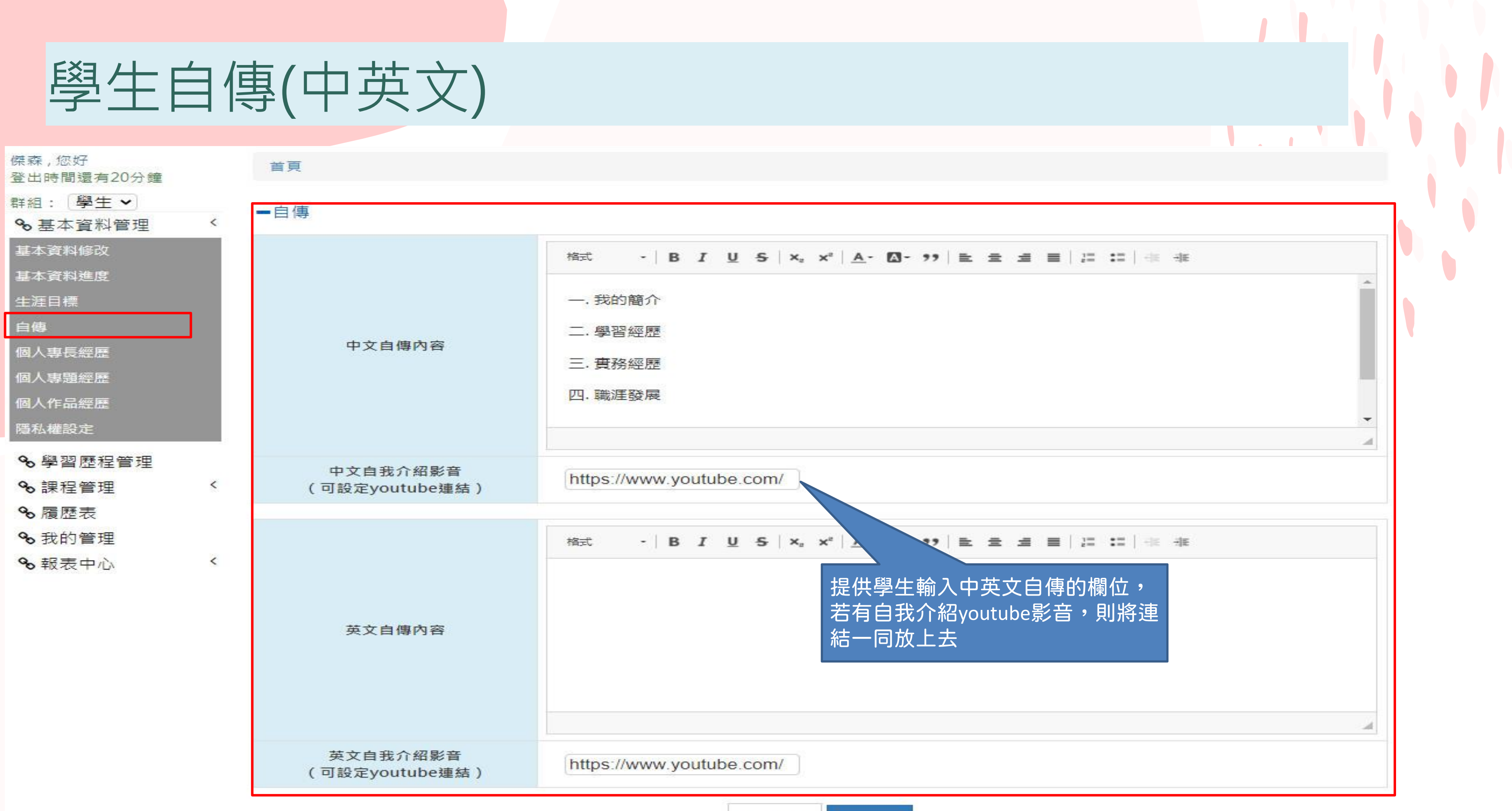

取消返回 確認儲存

### 專長經歷、專題經歷、作品經歷

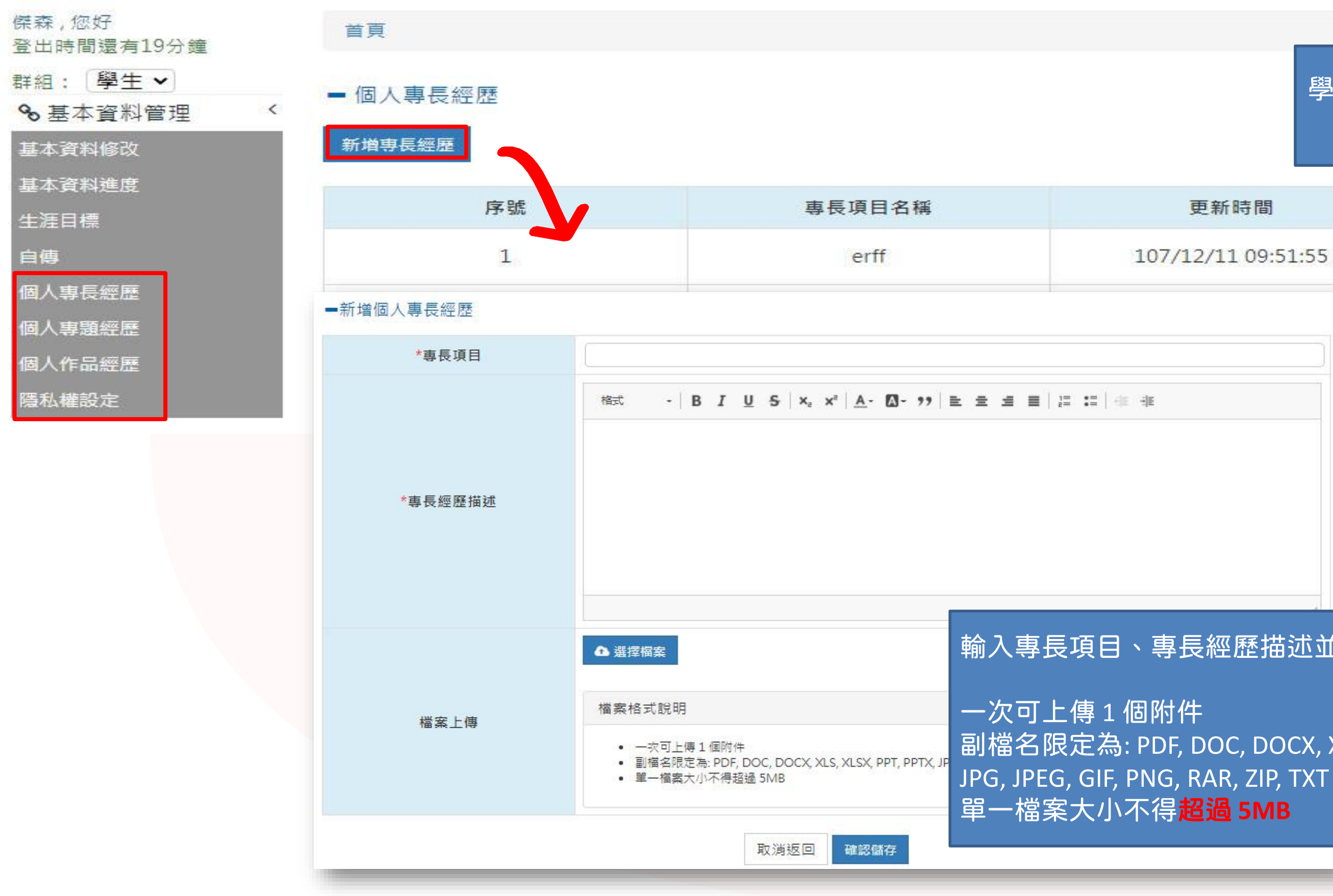

### 學生可針對自己的專長於此 進行新增/編輯/刪除 更新時間 操作 107/12/11 09:51:55 2 Ċ **1**

### 輸入專長項目、專長經歷描述並可上傳檔案

副檔名限定為: PDF, DOC, DOCX, XLS, XLSX, PPT, PPTX,

### 基本資料隱私權設定

首頁

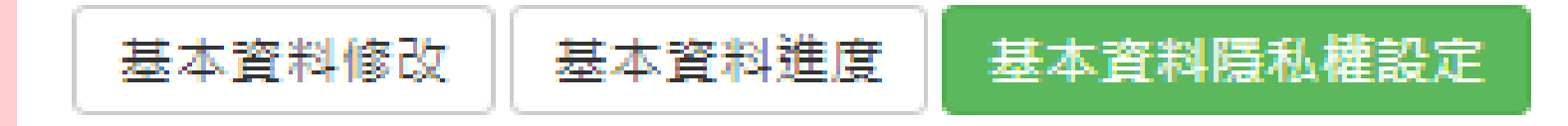

### - 基本資料隱私權設定

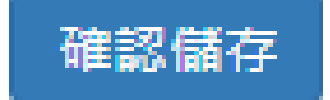

### 可設定基本資料進度中的項目 是否需要公開於前台讓使用者查詢

| □ 全選 |  |
|------|--|
| 🖌 🖂  |  |
| ✔ 公開 |  |
| 🖌 🖂  |  |
| 🖌 🖂  |  |
| □ 公開 |  |

### 學習歷程隱私權設定

|                                                                           |                   |        | 歡迎凱                    | 文 使用本系           | 統 回前台              | 證照系統 |
|---------------------------------------------------------------------------|-------------------|--------|------------------------|------------------|--------------------|------|
| 「愛えをす対法大学 學生<br>NATIONAL TAKIEING UNIVERSITY<br>OF ICEINCE AND TECHNOLOGY | E學習歷程(EP)跨平台整合系統  |        |                        |                  |                    |      |
| 凱文,您好                                                                     | 首頁                |        |                        |                  |                    |      |
| 身份: <u>[學生</u> ]<br><b>皇</b> 基本資料                                         | 學習歷程總覽  學習歷程隱私權設定 |        |                        |                  |                    |      |
| ☞ 學習歷程<br>■ 課程管理                                                          | - 學習歷程隱私權設定       | 可設置の設置 | 設定基本資料<br><b>要公開於前</b> | ¥進度中的攻<br>行台讓使用者 | 〔日<br>【 <b>査</b> 詢 |      |
| 課程總表<br>修課紀錄                                                              | 資料類別              |        |                        | □ 全選             |                    |      |
| 學程紀錄                                                                      | 社團經歷              |        |                        | ☑ 公開             |                    |      |
| III 履歷表                                                                   | 課外活動              |        |                        | ✓ 公開             |                    |      |
|                                                                           | 競賽紀錄              |        |                        | ☑ 公開             |                    |      |
|                                                                           | 斑級幹部              |        |                        | ☑ 公開             |                    |      |
|                                                                           | 自治幹部              |        | ~                      | 🔽 公開             |                    |      |
|                                                                           | 服務經驗              |        | 13                     | ☑ 公開             |                    |      |
|                                                                           | 講座紀錄              |        |                        | ☑ 公開             |                    |      |
|                                                                           | 校外實習紀錄            |        |                        | ☑ 公開             |                    |      |
|                                                                           | 證照紀錄              |        |                        | ✓ 公開             |                    |      |
|                                                                           | 工讀紀錄              |        |                        | ☑ 公開             |                    |      |

| 催蚁病花 |
|------|
|      |

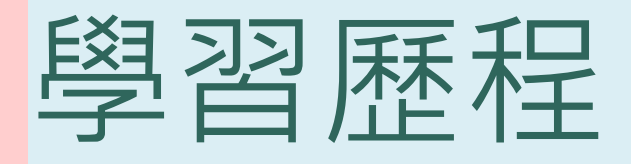

### NATIONAL TAICHUNG UNIVERSITY OF SCIENCE AND TECHNOLOGY B 生學習歷程(EP)跨平台整合系統

<

<

<

| ,您好<br>登出時間還有20分鐘    |
|----------------------|
| 群組: 學生 ✔<br>� 基本資料管理 |
| ✤學習歷程管理              |
| � 課程管理               |
| ☯ 履歴表                |
| ✤ 我的管理               |
| % 報表中心               |

### 首頁 學習歷程總覽 學習歷程總覽 社團經歷 課外活動 競賽紀錄 斑級幹部 自治幹部 服務經驗 講座紀錄 校

### - 班級幹部

| _ |           |           |      |       |      |  |
|---|-----------|-----------|------|-------|------|--|
|   | 幹部開始日     | 幹部結束日     | 幹部名稱 | 服務班級  | 反思心得 |  |
|   | 112/08/01 | 113/01/31 | 學藝股長 | 1000  | 心得內容 |  |
|   | 110/08/01 | 111/01/31 | 輔導股長 |       | 心得內容 |  |
|   | 110/02/01 | 110/07/31 | 輔導股長 |       | 心得內容 |  |
|   | 108/09/09 | 109/01/19 | 輔導股長 | 10.11 | 心得內容 |  |

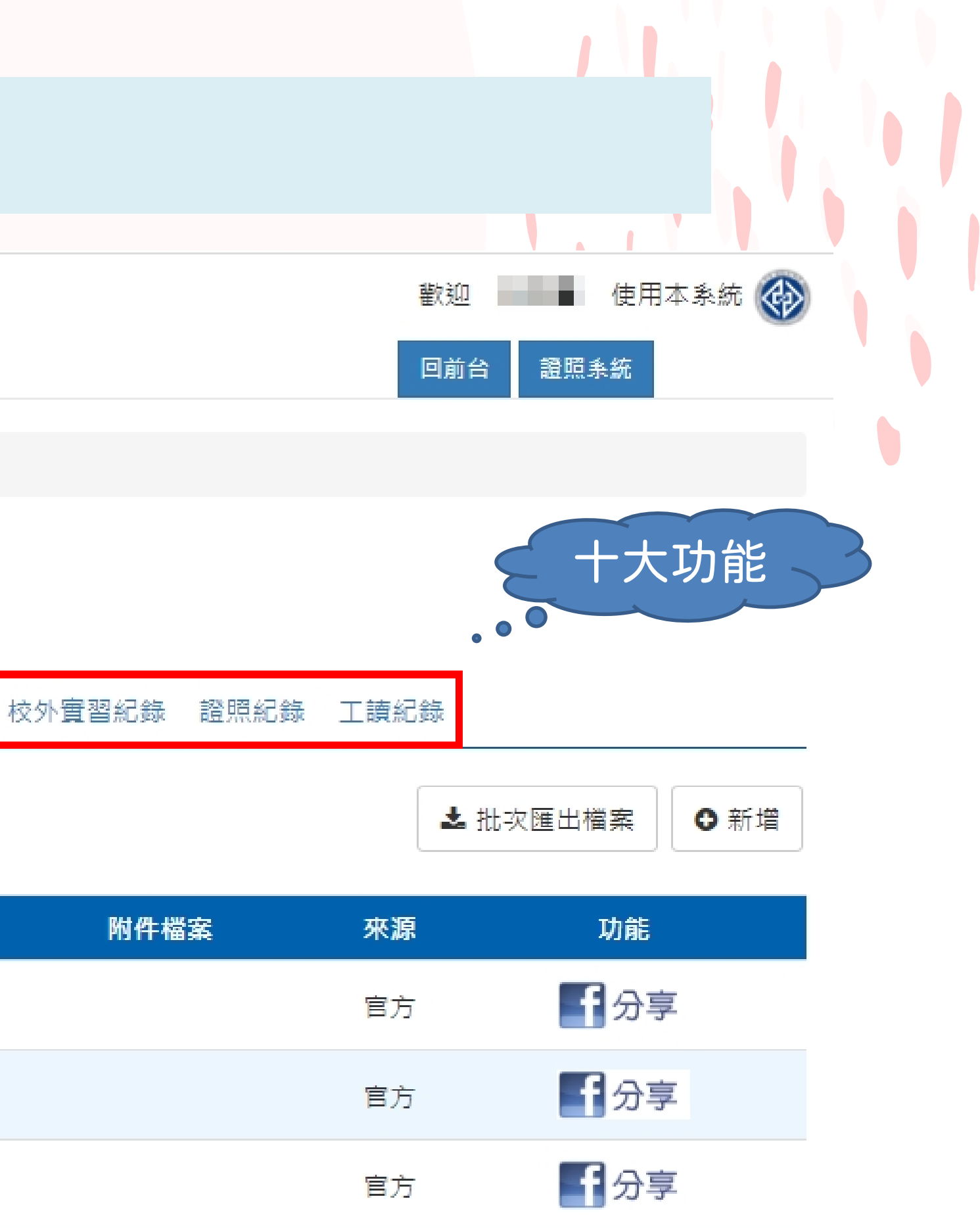

☞ ■分享

自填

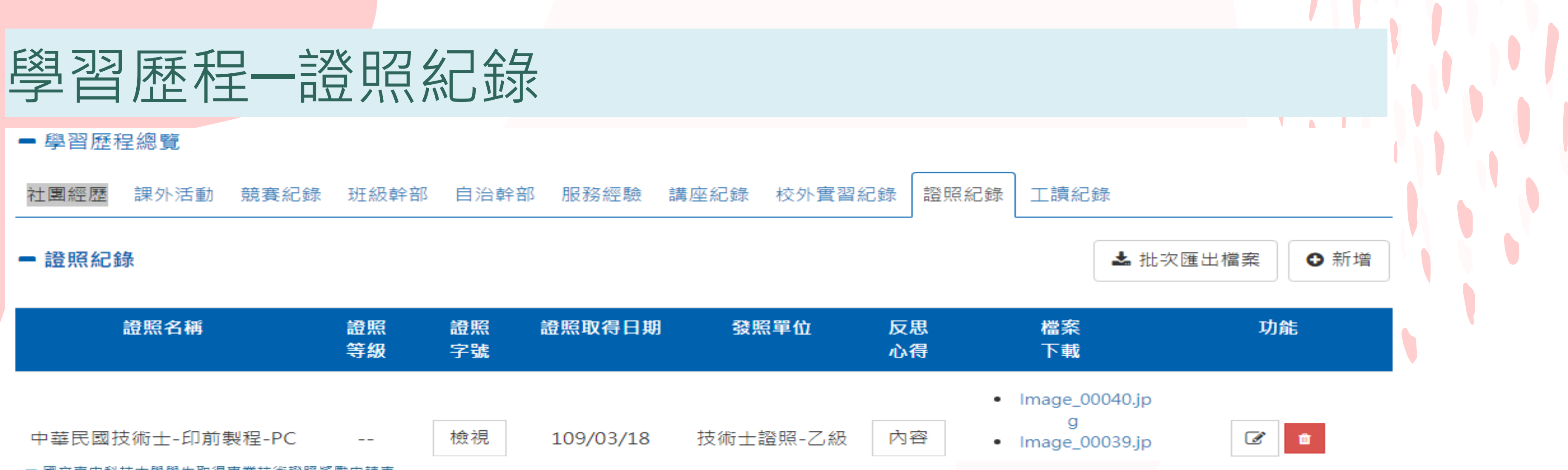

| 等級字號心得 | 證照名稱 證照 證照 證照取得日期 發照單位 反思 |
|--------|---------------------------|
|--------|---------------------------|

### 國立臺中科技大學學生取得專業技術證照獎勵申請表

| 姓名                |                                                           | 系別      |              |
|-------------------|-----------------------------------------------------------|---------|--------------|
| 學號                |                                                           | 班級      |              |
| 性別                |                                                           | 學制      |              |
| *證照名稱             | 10008607 中華民國技術士-印前製程-PC 乙級                               |         |              |
| *證照字號             | 191-(                                                     | *發照單位   | 勞動部(酱:勞工委員會) |
| 反思心得              |                                                           |         |              |
| *證照等級<br>(由系助理填寫) |                                                           | *證照取得日期 | 109-03-18    |
| *證照正、反面影本         | <ul><li>Image_00040.jpg</li><li>Image_00039.jpg</li></ul> |         |              |
| *證照類別是否<br>與就讀科相關 | 是                                                         |         |              |
| 是否申請獎勵            | 否                                                         |         |              |
|                   |                                                           | 核狀態     |              |
| 審核備註              |                                                           |         |              |
| 申請單審核狀態           |                                                           |         |              |

點選新增將跳轉至競賽證照系統,若要新增/ 編輯/刪除皆在競賽證照平台進行 EP平台中主要進行證照考照的反思心得撰寫

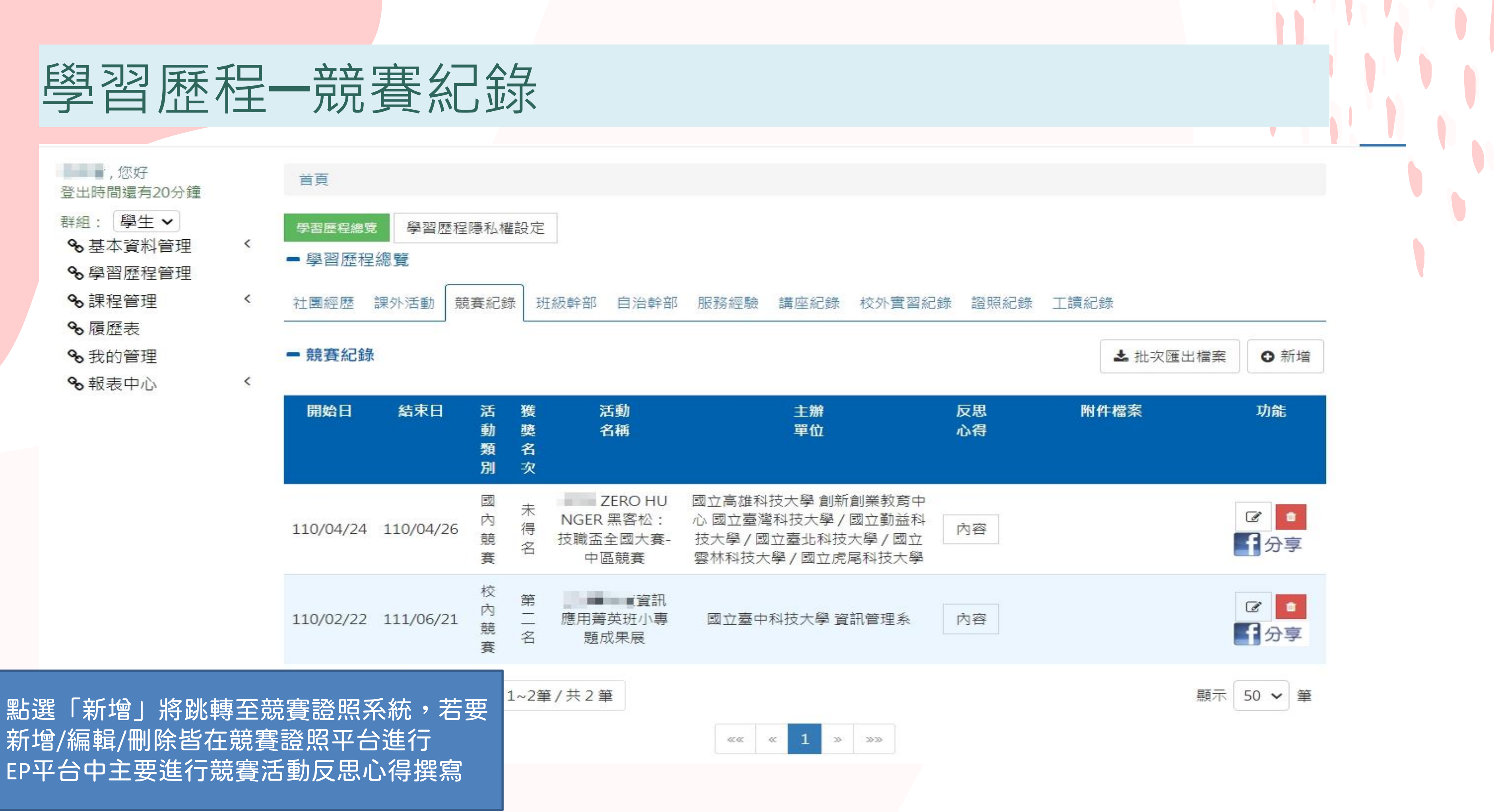

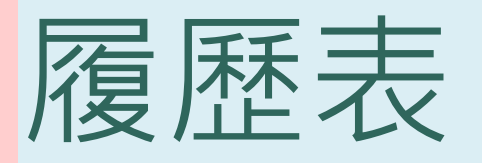

しまたの MATIONAL TAICHENG UNVERSITY OF SCIENCE AND TECHNOLOGY

| 凱文,您好        | 首頁 / 履歴表 |   |        |         |                    |            |
|--------------|----------|---|--------|---------|--------------------|------------|
| 身份: 學生 ▼     |          |   |        |         |                    |            |
| 👤 基本資料       | - 履歴製作   |   |        |         |                    |            |
| ☞ 學習歷程       |          | 1 |        |         |                    |            |
| 🗉 課程管理       |          |   | 項目     | 注意及建議事項 | 連結頁面               | 填寫狀態       |
| 課程總表         |          |   | 社團經歷   |         | 填寫                 |            |
| 修課紀錄<br>壆程纪編 |          |   | 課外活動   |         | 填寫                 |            |
| ■ 履歷表        |          |   | 競賽紀錄   |         | 填寫                 |            |
| ❷ 我的管理       |          |   | 班級幹部   |         | 填寫                 |            |
|              |          |   | 自治幹部   |         | 填寫                 |            |
|              |          |   | 服務經驗   |         | 填寫                 |            |
|              |          |   | 講座紀錄   |         | 填寫                 |            |
|              |          |   | 校外實習紀錄 |         | 填寫                 |            |
|              |          |   | 證照紀錄   |         | 填寫                 |            |
|              |          |   | 工讀紀錄   |         | 填寫                 |            |
|              |          | - |        |         | <u> 挑選様式匯出勾選</u> ] | 項目 匯出至校外寅習 |

可勾選欲匯出的學習歷程項目,點選 「挑選樣式匯出勾選項目」,即可挑選 履歷表另可點選匯出至校外實習系統, 即可將勾選項目資料匯至校外實習履歷 表中,減少重覆輸入工作

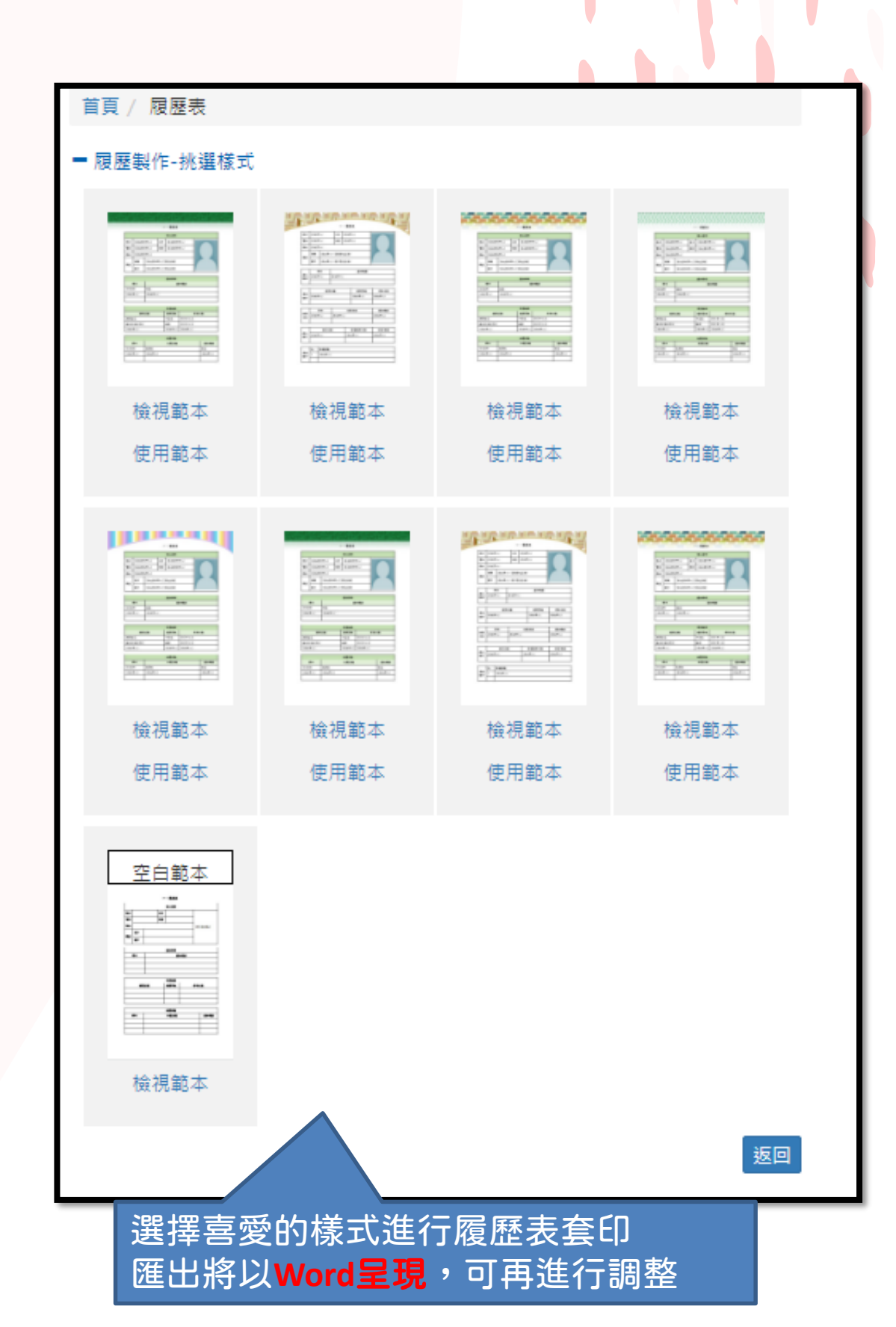

### EP使用率

### 進入學生學習歷程(EP)系統,並 有新增或修改學習歷程管理的功

能;每學期重新起計一次。

### EP建置率

使用並新增學生學習歷程管理 的各項功能與各類資料上傳的 建置比率;採累積計算方式。

### (劉文家中新成大赛 學生學習歷程(E

| ¥組:             |    |
|-----------------|----|
| EP-系統管理者 ~      |    |
| ✤資料匯入作業         |    |
| <b>%</b> 學校訊息   |    |
| € 學生資料檢視        |    |
| € EP權限管理        |    |
| 3 輪播式廣告管理       |    |
| 3 講座管理          | <  |
| % 匯入log紀錄       |    |
| ≥ 修改密碼          |    |
| • 報表中心          | <  |
| € 前台網站管理        | <  |
| <b>%</b> 名言佳句管理 |    |
| 8. 歷年使用率報表      | 一傳 |

| 頂            |      |           |       |            |        |             |       |     |            |
|--------------|------|-----------|-------|------------|--------|-------------|-------|-----|------------|
| in 1648Fa    | 能的登入 | 、紀錄       |       |            |        |             |       |     | 返回 匯出Excel |
| 、學年          | 學制   |           | 科系    |            | 班級     |             | 班級總人數 |     | 班級使用率      |
| .12          | 五專   |           | 會計資訊科 |            | (E44 = |             | 42    |     | 33.33 %    |
| 妊級           |      | 學號        |       | 姓名         |        | 最後登入時間      |       | 是否於 | 查詢區間內登入    |
| 12           |      | 111120202 |       | 王纪41       |        | 尚無資料        |       |     | 否          |
| 寶一           |      | 111120202 |       | $\pm 319$  |        | 尚無資料        |       |     | 否          |
| 寶            |      | 111120202 |       | 李阳阳        |        | 112-09-04 1 | 5:00  |     | 是          |
| 會資イ          |      | 111120202 |       | 李列句        |        | 尚無資料        |       |     | 否          |
| 資一           |      | 111120203 |       | 林空1.17     |        | 尚無資料        |       |     | 否          |
| 會資子          |      | 111120202 |       | 語記とび       |        | 尚無資料        |       |     | 否          |
| <b>警察</b> -1 |      | 111120202 |       | B# 121 E D |        | 尚無資料        |       |     | 否          |

### (劉支毫←新致+等 學生學習歷程(EP)跨平台整合系統

| ***** 您好   |   |
|------------|---|
| 包围局間還有20分鐘 |   |
| 群組: 學生 🗸   |   |
| ∞ 基本資料管理   | < |
| ❸ 學習歷程管理   |   |
| 啥 課程管理     | < |
| ∞履歷表       |   |
| ❸ 我的管理     |   |
| ∞ 報表中心     | < |
|            |   |

### 首頁 - 學生建置率 自傳 生涯目 標 資料類 專長 紀錄筆 0 0 1 數 個人歷程 自傳 建置情況 是否完成 V

班名次

班級

讀照系統

歡迎 FP系统管理者 使田太系统

| 乍品 | 專題   | 社團經<br>歷 | 課外活<br>動     | 競賽紀<br>錄 | 班級幹<br>部 | 自治幹<br>部            | 服務經驗 | 講座紀<br>錄            | 校外實<br>習紀錄 | 證照紀<br>錄 | 工讀紀<br>錄   |  |
|----|------|----------|--------------|----------|----------|---------------------|------|---------------------|------------|----------|------------|--|
| 0  | 0    | 0        | 0            | 0        | 1        | 0                   | 0    | 1                   | 0          | 0        | 0          |  |
|    | 生涯目標 |          | 生涯目標 幹部/服務學習 |          | <b>2</b> | 工讀/社團/<br>課外活動<br>- |      | 講座/競賽/<br>證照紀錄<br>V |            | đ        | 建置率<br>60% |  |
|    |      |          |              | v        |          |                     |      |                     |            |          |            |  |
|    |      |          |              |          |          |                     |      |                     |            |          |            |  |

| PR數值(斑) |
|---------|
| 0       |
| 0       |

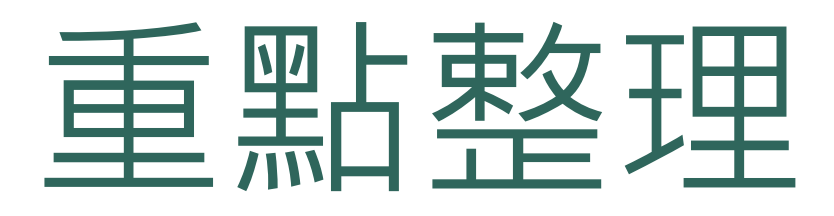

- 使用率必達86%
  - -基本資料-我的名言

--基本資料維護(個人經歷)-生涯目標、個人專長經歷、個人專題經歷、個人作品經歷

- 誰可以查詢 使用率名單 --班級導師、就輔組承辦人
- •學習歷程總覽

-社團經歷等10種類型,職涯中心為了減少同學的負擔,已串接本校現有系統。 -EP系統僅需要同學自填課外活動、服務經驗及校外工讀紀錄。

• 就業履歷

料在哪,只要一鍵就可以下載。

### 老師如何查詢使用率/建置率/檢視學生資料

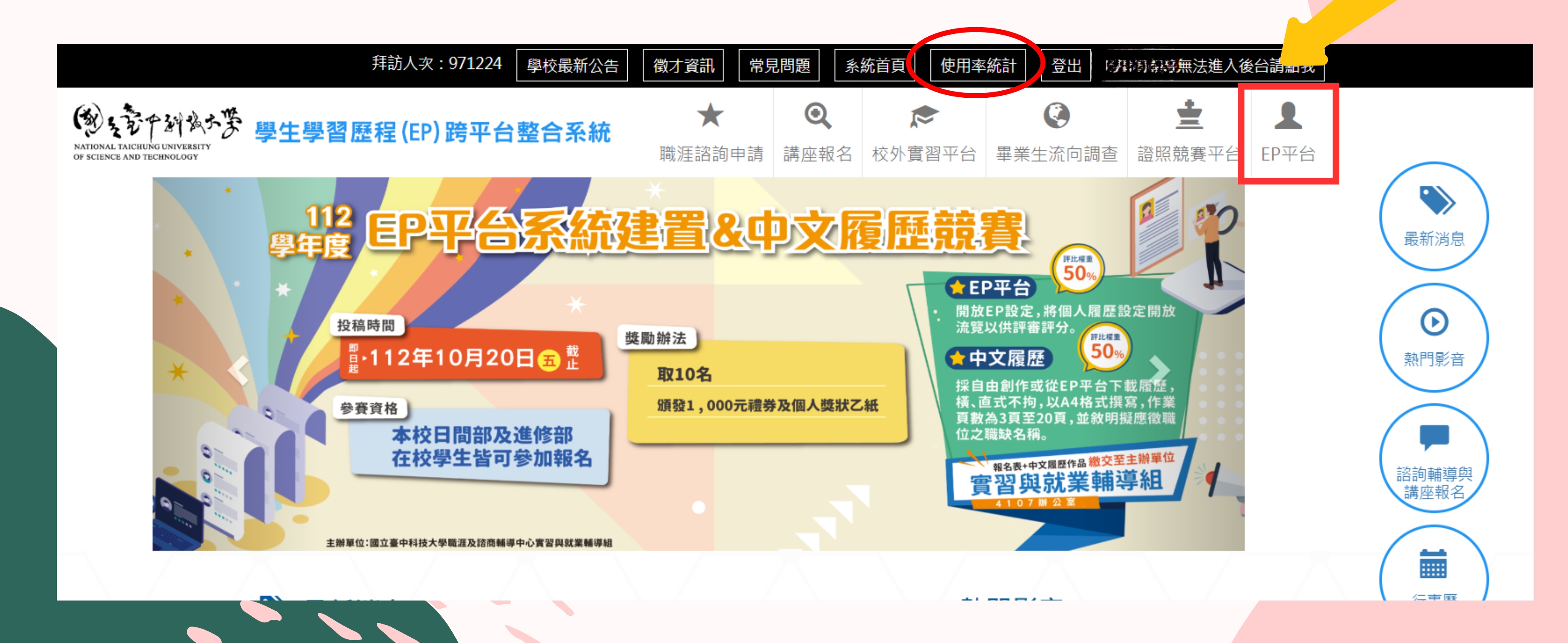

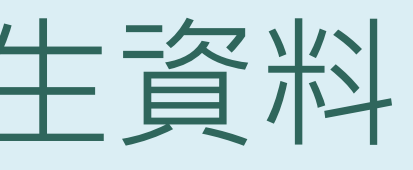

### 請點誤

### 老師進入個人的後台使用介面

### (刻、空下到到大学 學生學習歷程(EP)跨平台整合系統 NATIONAL TAICHUNG UNIVERSITY OF SCIENCE AND TECHNOLOGY

### 中中日日 密好 豆田時間還有20分鐘 群組: EP-系老師 ✤學生資料檢視 ∞ 報表中心 <

首頁 w 歡迎使用 00 

### 班級使用率進度

| 部別  | 學制 | 斑級        | 班級人數 | 班級使用率 |  |
|-----|----|-----------|------|-------|--|
| 進修部 | 四技 | € F Er€i€ | 39   | 17.95 |  |

| 學院比例     | 學制比例     |  |  |  |
|----------|----------|--|--|--|
| 目標使用率:85 | 目標使用率:85 |  |  |  |

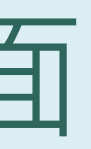

### 歡迎到前三回 使用本系統

回前台

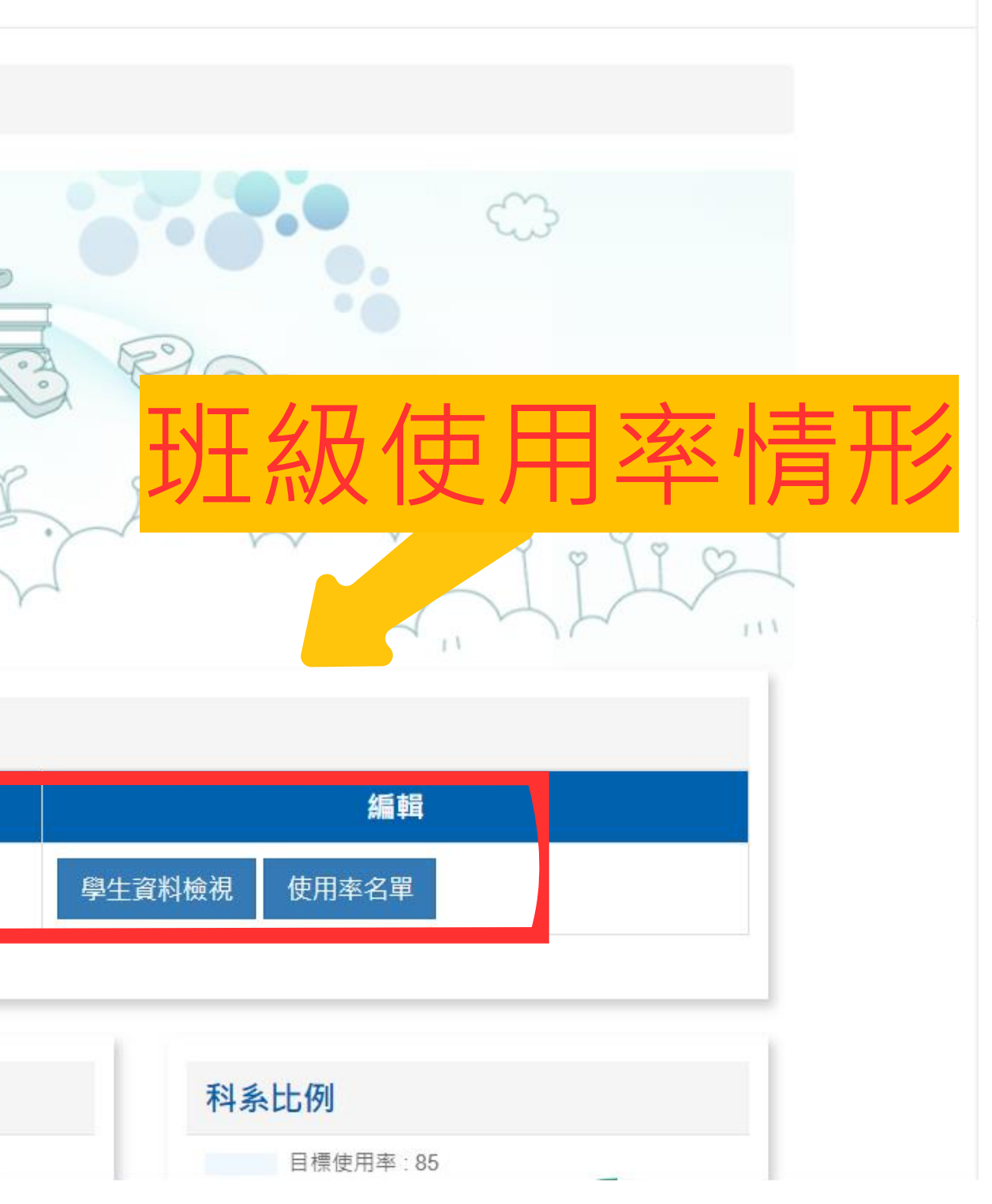

### 點選學生資料檢視介面,可以檢視學習歷程記錄、

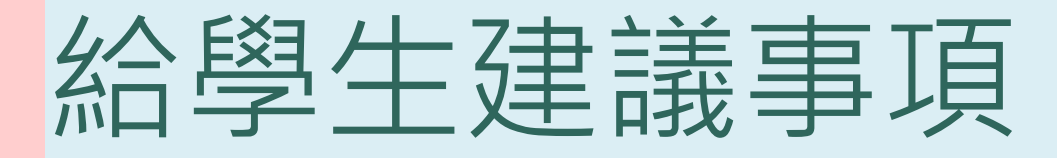

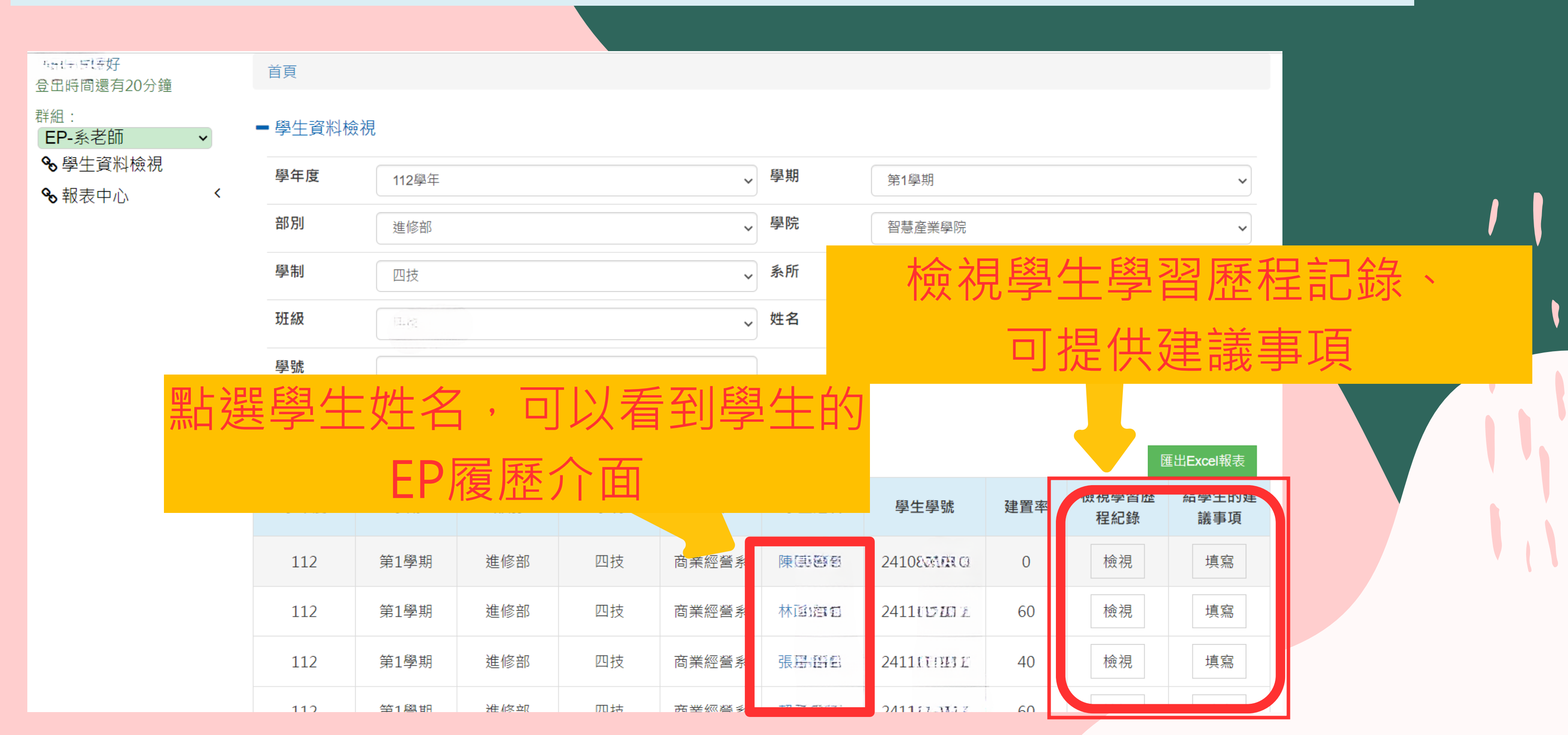

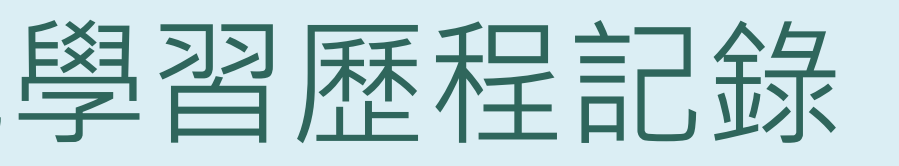

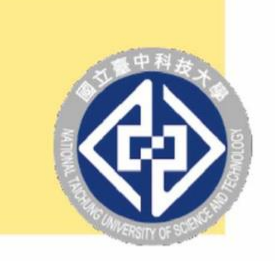

の支管中部後大学

### 如何提高使用率

### 善用EP平台的五大功能

如何提高使用率

- EP學習歷程的建置
- 校外實習平台
- 證照競賽平台

 $\star$   $\star$   $\star$   $\star$ 

• 講座報名平台

IMPROVE

• 職涯個別諮商申請

# 學生學習歷程(EP)

操作手册

每學期各班級使用率 須達86%,導師可進 入系統查詢班級系統 使用率(附件)及學 生名單。

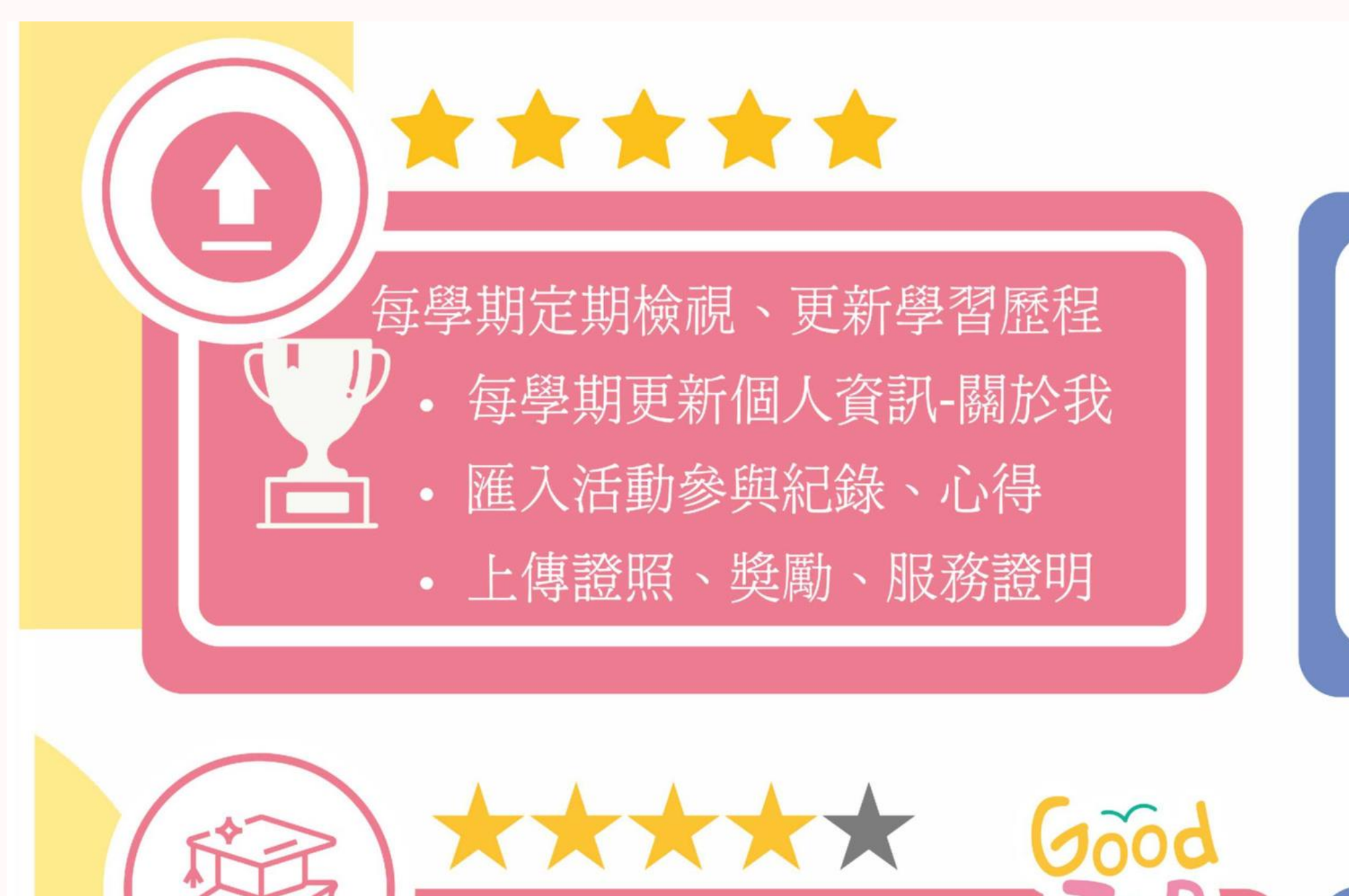

### 進出履歷表

RESUME

- 定期盤整就學期間的學習歷程資料
- 至少要有500~600字的自傳內容
- 檢視資料(附件)完整性、年度正確性

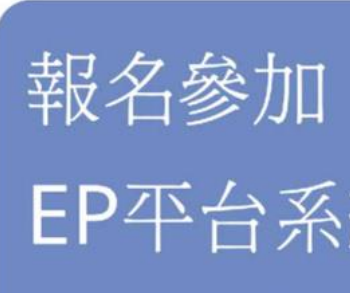

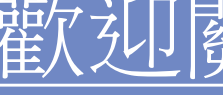

關注系統-講座/工作坊等活動資訊 • 踴躍報名參與校內講座活動 • 參加完後要紀錄活動參與歷程 • 填寫證照獎勵紀錄申請獎勵資格

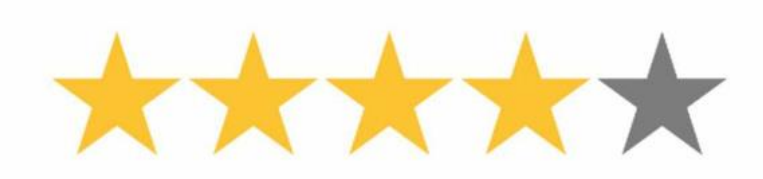

EP平台系統建置&中文履歷競賽

歡迎關注每年度就輔組網頁公告

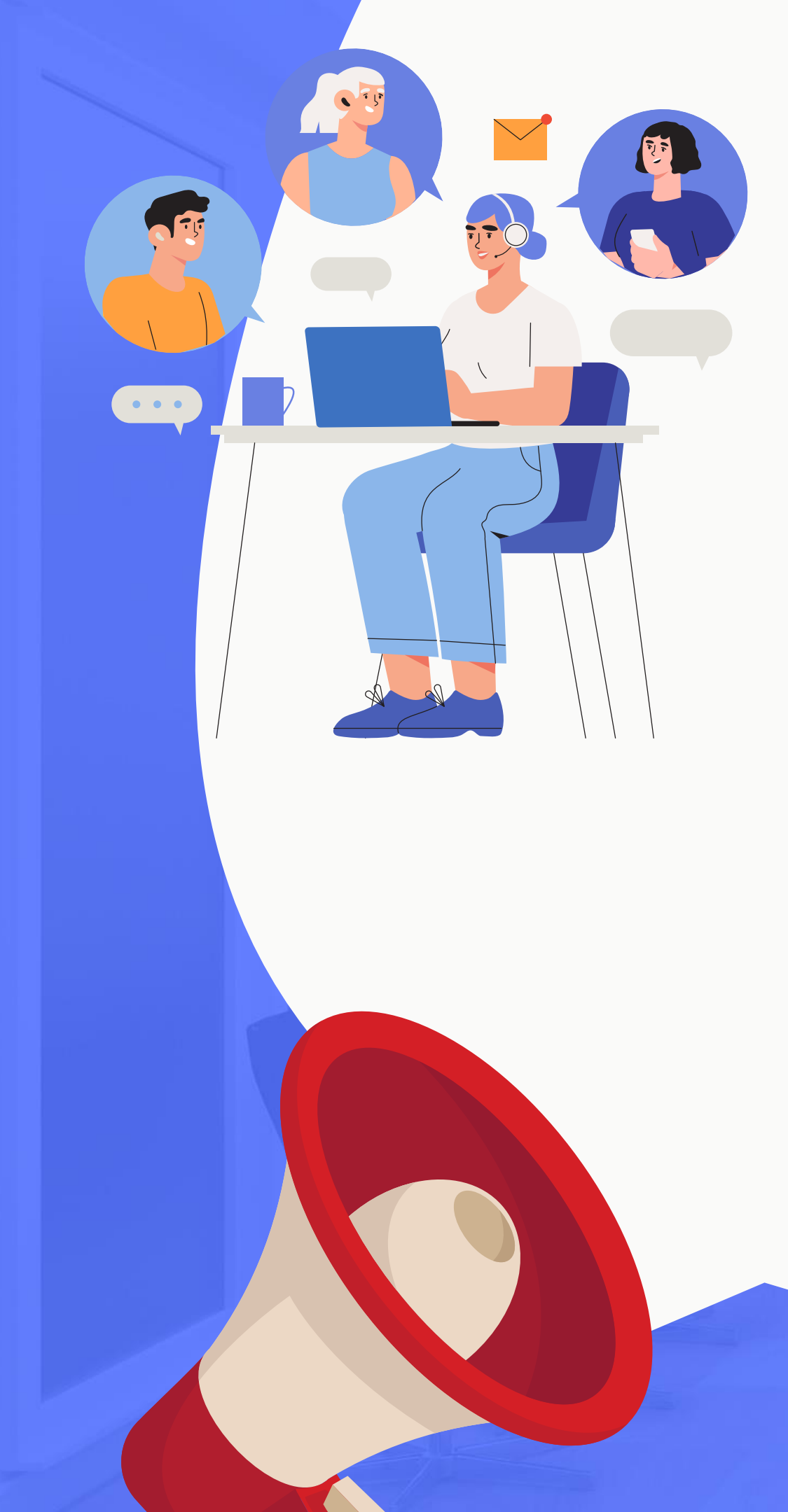

### 學生學習歷程(EP)跨平台整合系統 各平台功能窗口

- 證照相關: 吳航 承辦人 / 分機: 5775
- 校外實習平台: 左燕貽 承辦人 / 分機: 5062
- 畢業生流向調查: 吳航 承辦人 / 分機: 5775
- EP系統: 謝心怡社工師/分機: 6833
- 講座報名:活動問題請洽各活動承辦窗口

• 職涯諮詢申請: 謝心怡社工師 / 分機: 6833

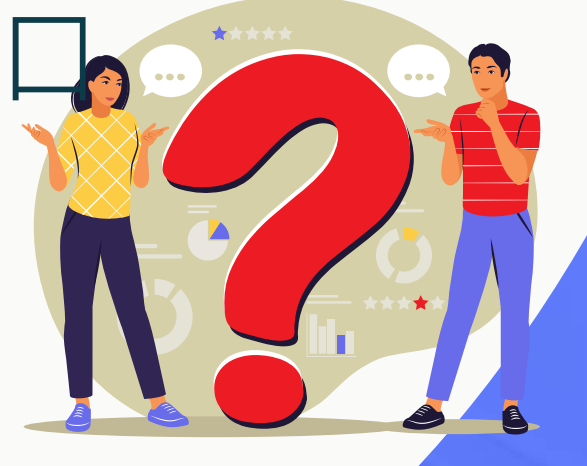

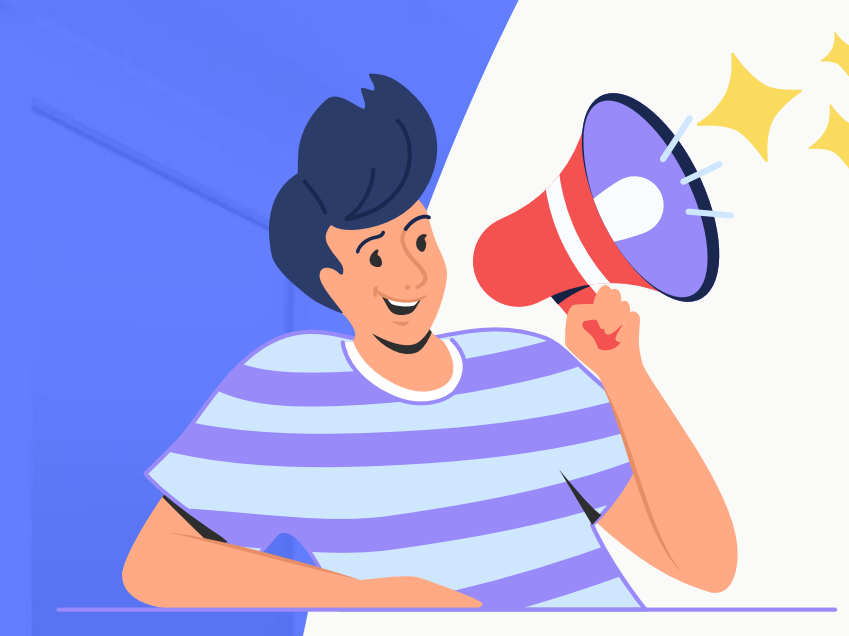

### 學生學習歷程(EP)跨平台整合系統 宣導

- 輔導股長為每一班的EP推廣種子,每學期辦理EP教育訓 練,透過輔導股長轉知並宣導相關訊息。
- 每學期各班級使用率須達86%,班導師、學/職涯課程老 師可進入系統查詢貴班及使用率及學生名單。
- 有需要班級協助或相關疑問,請洽承辦單位及承辦人。 職涯及諮商輔導中心 實習與就業輔導組 辦公室地點:三民校區/昌明樓1F4118室

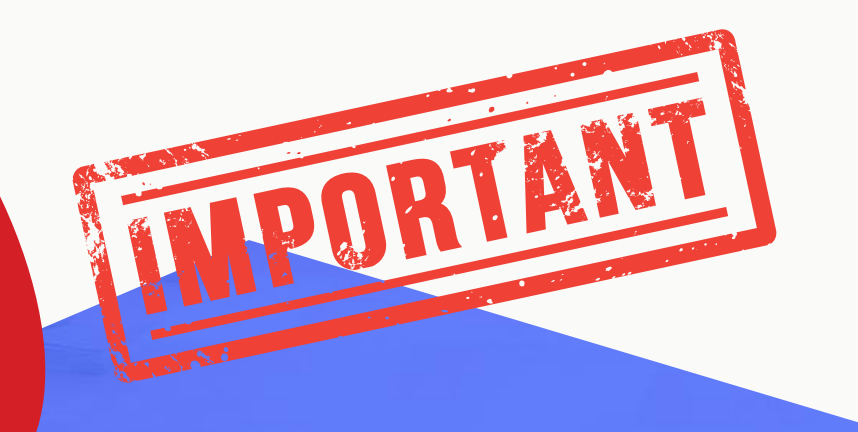

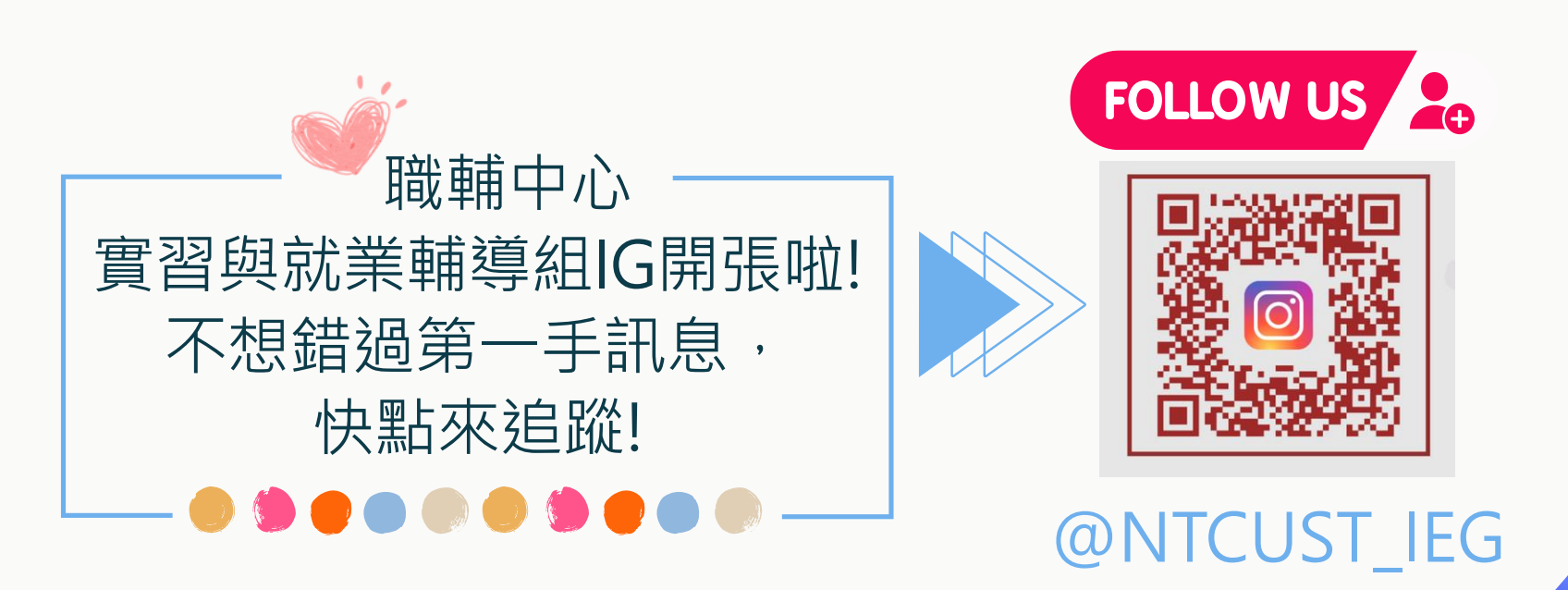

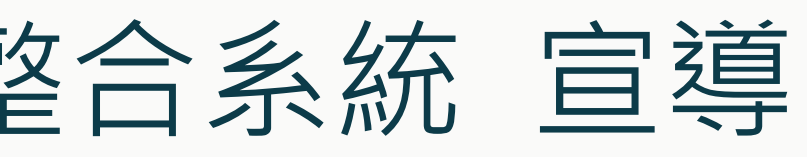

### 如何操作

### 就輔組網頁上有使用手冊/操作影片

首頁 / 實習與就業輔導組 / 平台系統 / 學生學習歷程 (EP) 跨平台整合系統 / 操作手冊

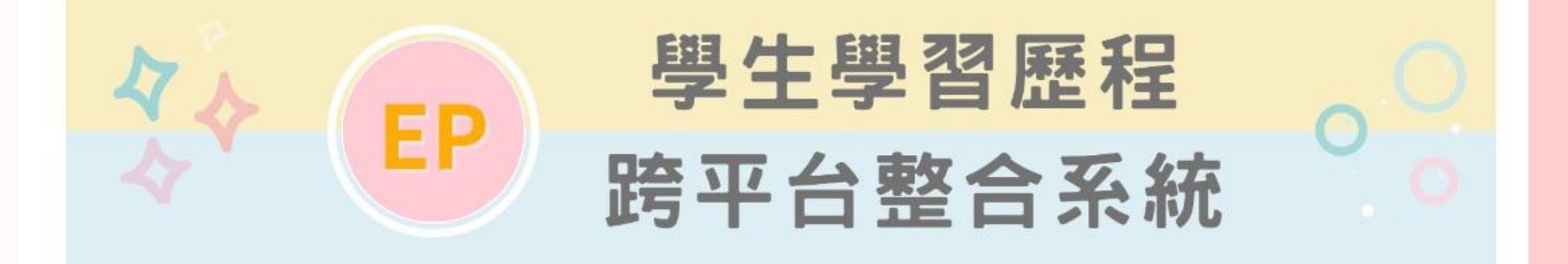

| 操作 | 手冊                                          | pdf |
|----|---------------------------------------------|-----|
| 01 | 學生學習歷程(EP)跨平台整合系統操作手冊 <mark>(EP平台)</mark>   | POF |
| 02 | 學生學習歷程(EP)跨平台整合系統操作手冊 <mark>(校外實習平台)</mark> | PDF |
| 03 | 學生學習歷程(EP)跨平台整合系統操作手冊 <mark>(證照競賽平台)</mark> | PDF |

3個系統操作手冊/可下載PDF檔

### 就輔組EP網頁 QR-code

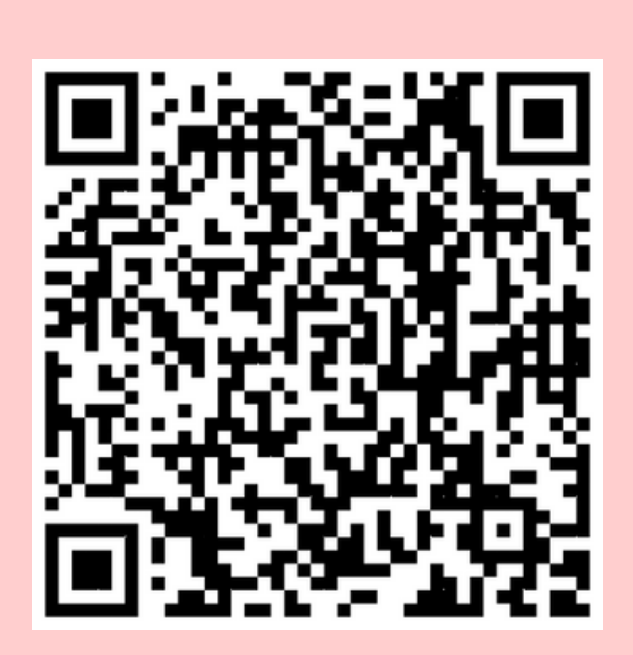

學生學習歷程(EP)跨平台整合系統<mark>操作影片</mark>(EP平台)

### 

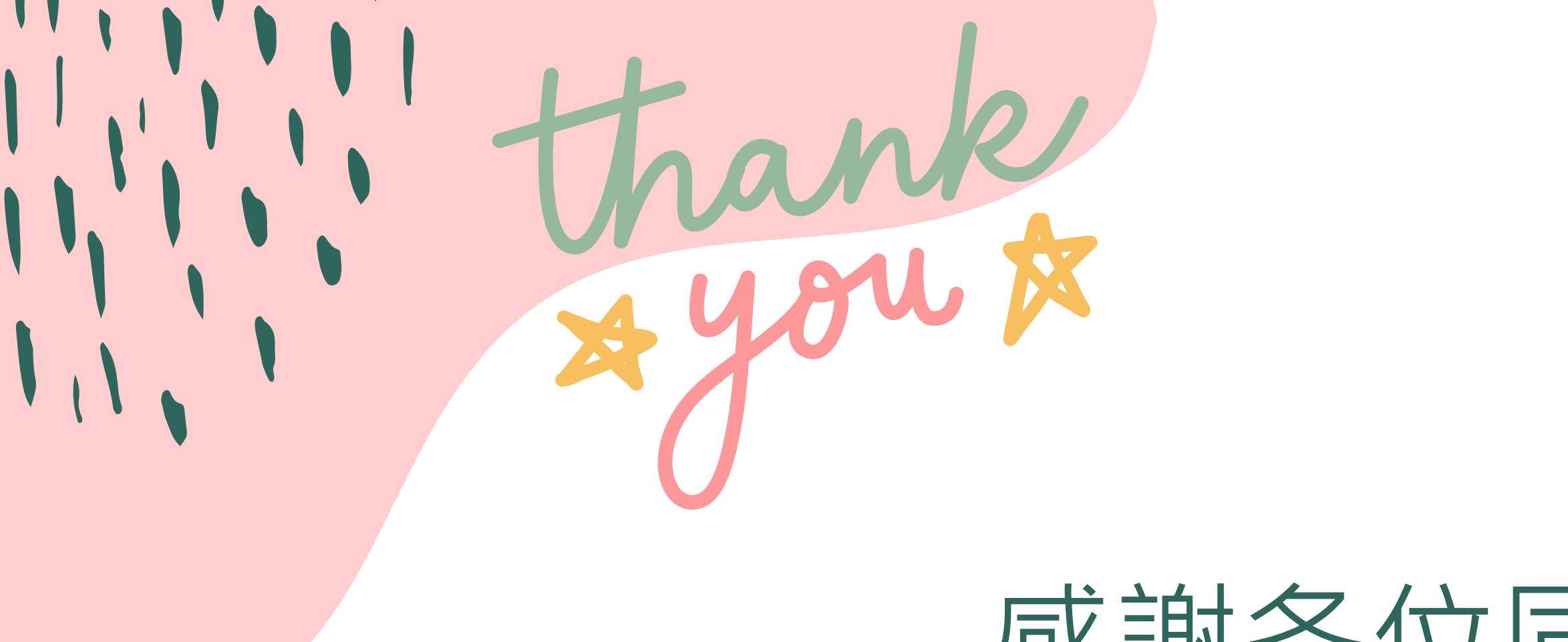

### 感謝各位同學~

有相關問題,請不吝與本組各窗口、承辦聯繫。

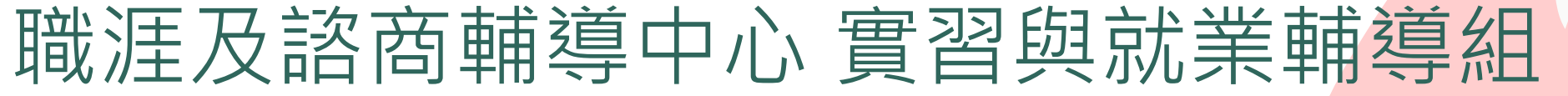

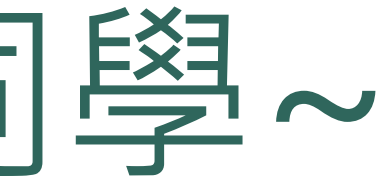

### 敬卜